### Lab Lecture 2 – Fall 2018 Arduino

### Intelligent Robotics Lab

Ph.D. Husnu Melih Erdogan – herdogan@pdx.edu Lab Assistant

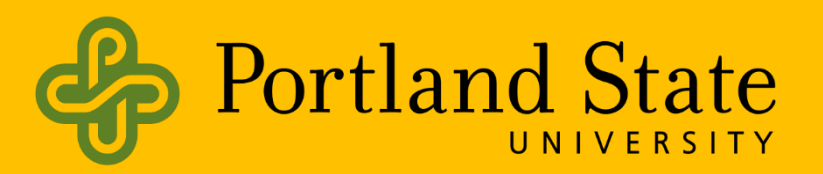

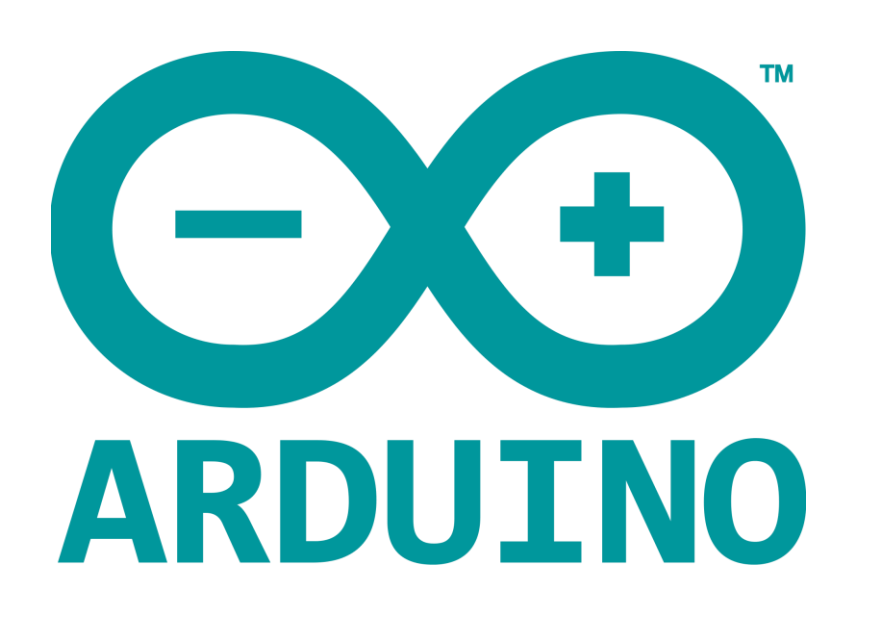

## Introduction to Arduino

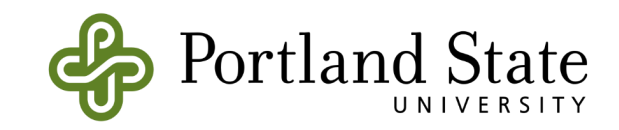

# Who has any experience with Arduino?

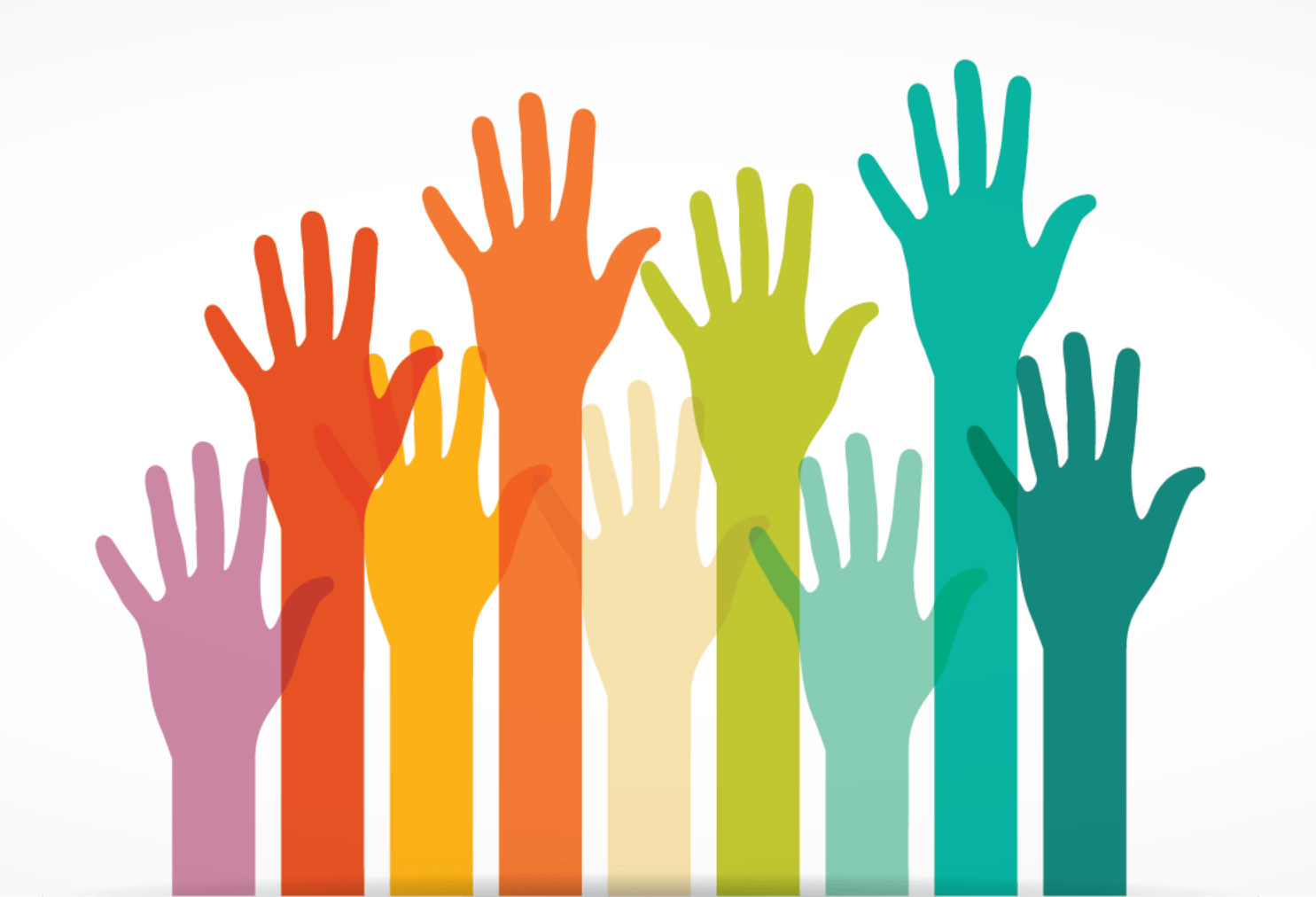

### Lecture Overview

• What is Arduino?

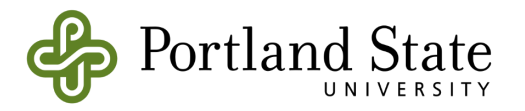

### What is Arduino?

- Arduino is an open-source platform used for building electronics projects.
- Arduino consists of both a physical programmable circuit board (often referred to as a microcontroller) and a piece of software, or IDE (Integrated Development Environment) that runs on your computer, used to write and upload computer code to the physical board. (learn.sparkfun.com)

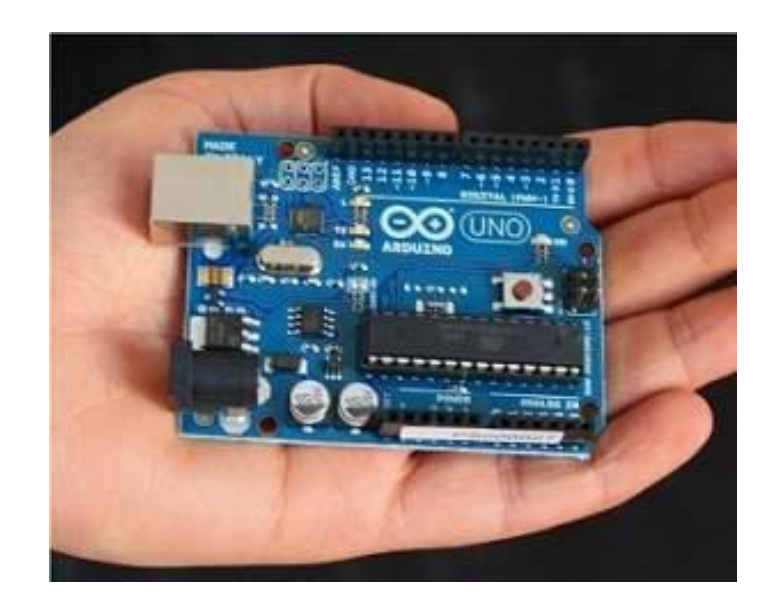

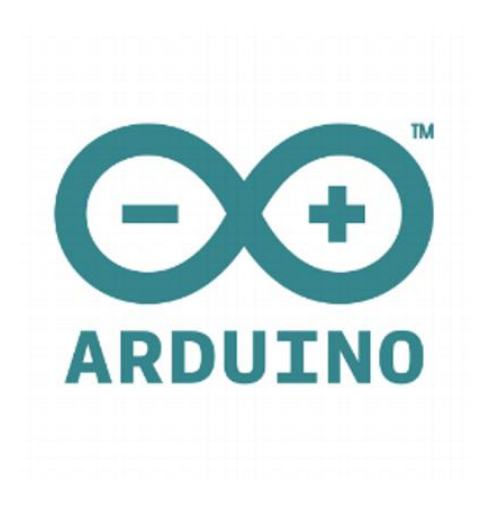

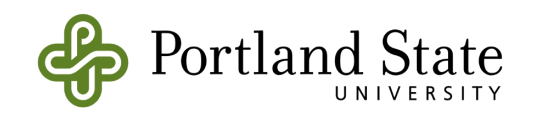

### Where can I buy one?

- You can get your Arduino board online on their website, or any other shopping websites such as Amazon, eBay, Adafruit, and Element14.
- It is an open-source project, so there are many Arduino like boards on the Internet. They all should work the same.

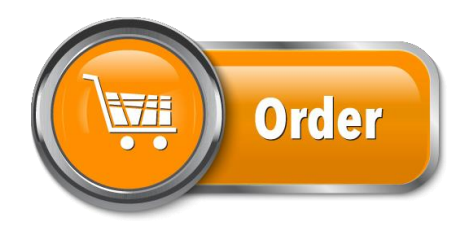

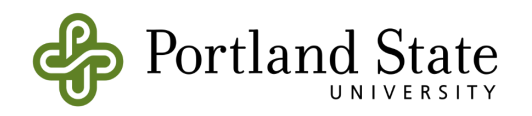

### Arduino Specs

| Microcontroller                | ATmega328P                                            |
|--------------------------------|-------------------------------------------------------|
| Operating Voltage              | 5V                                                    |
| Input Voltage<br>(recommended) | 7-12V                                                 |
| Input Voltage (limit)          | 6-20V                                                 |
| Digital I/O Pins               | 14 (of which 6 provide PWM output)                    |
| PWM Digital I/O Pins           | 6                                                     |
| Analog Input Pins              | 6                                                     |
| DC Current per I/O Pin         | 20 mA                                                 |
| DC Current for 3.3V Pin        | 50 mA                                                 |
| Flash Memory                   | 32 KB (ATmega328P) of which 0.5 KB used by bootloader |
| SRAM                           | 2 KB (ATmega328P)                                     |
| EEPROM                         | 1 KB (ATmega328P)                                     |
| Clock Speed                    | 16 MHz                                                |
| LED_BUILTIN                    | 13                                                    |
| Length                         | 68.6 mm                                               |
| Width                          | 53.4 mm                                               |
| Weight                         | 25 g                                                  |

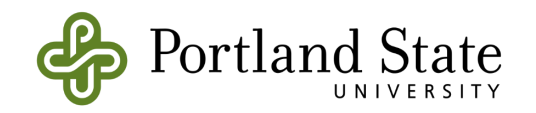

### Arduino Family (Most Popular)

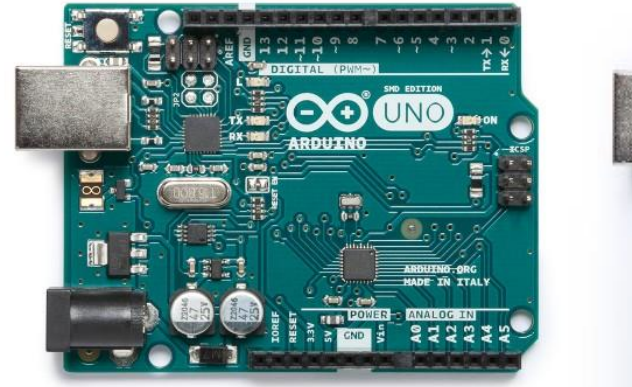

Uno

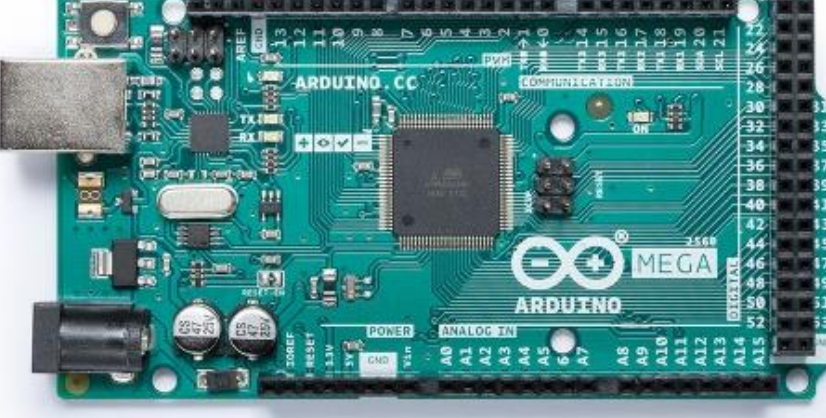

Mega

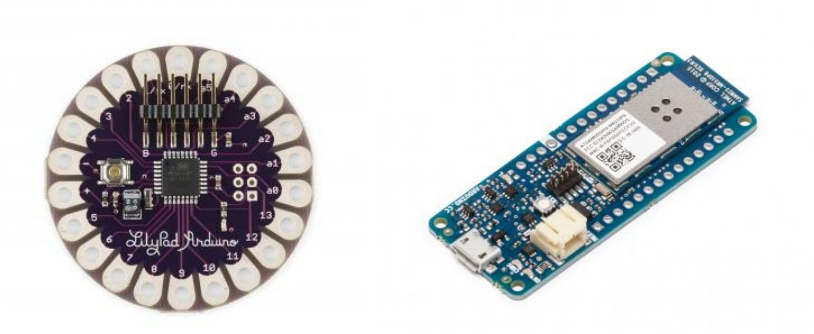

Lily Pad

MKR1000 WIFI

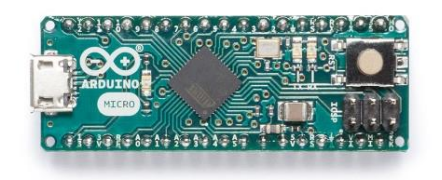

Micro

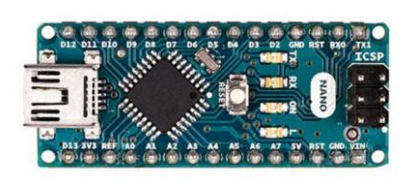

Nano

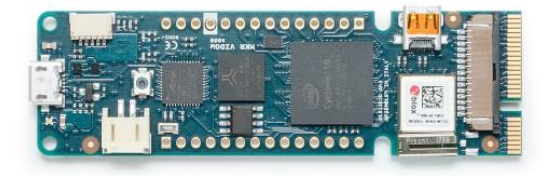

MKR Vidor 4000

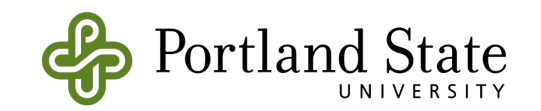

### What is on the board?

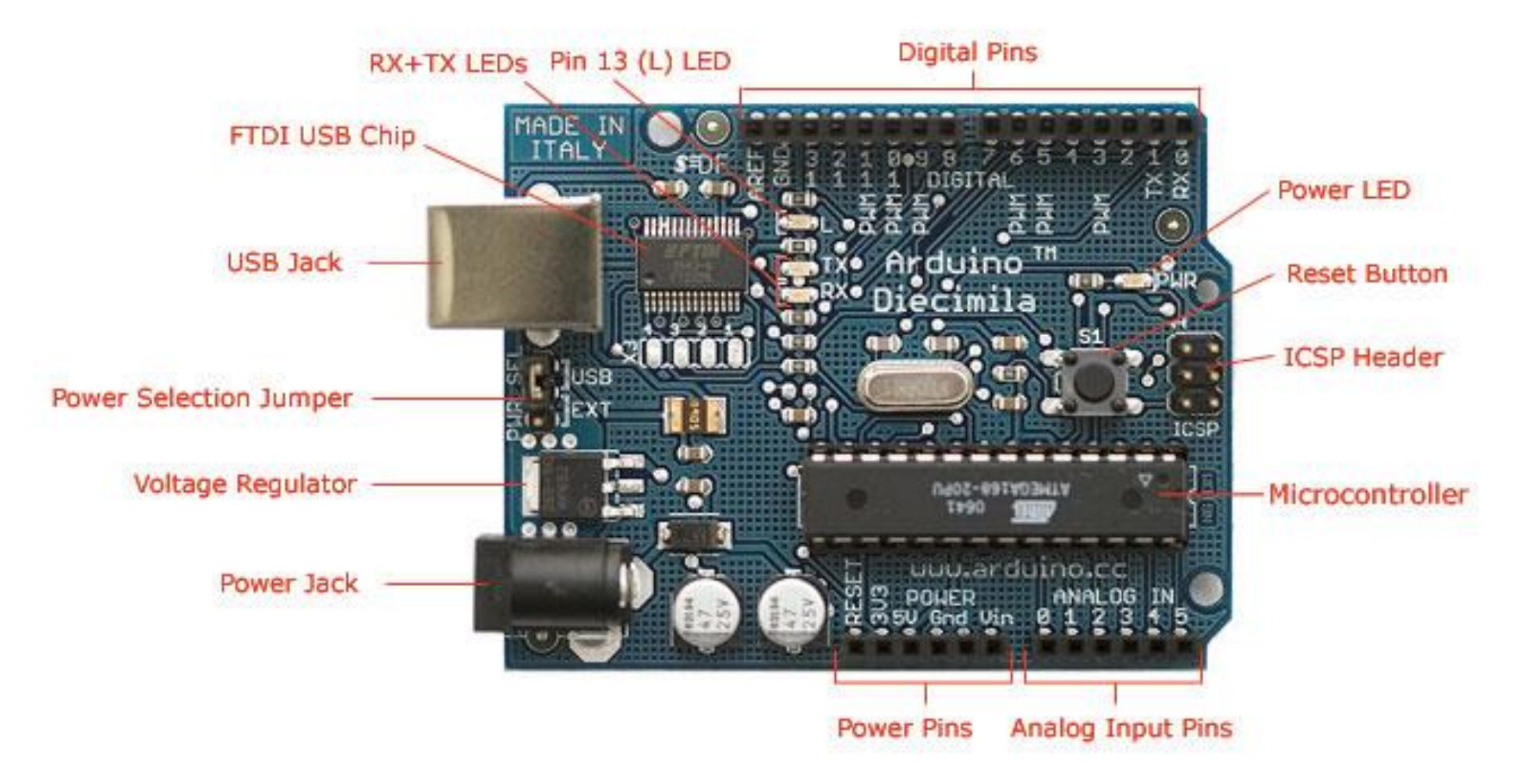

Photograph by SparkFun Electronics. Used under the Creative Commons Attribution Share-Alike 3.0 license.

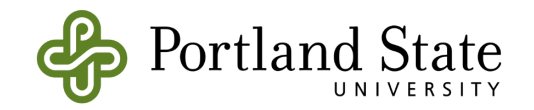

### IO pins on Arduino

- The I/O pins provide 5V 20mA
- The 3.3V supply is limited to 50mA.
- Using the IO outputs is an easy task. They are on or off. In other words, the signal on a IO output pin can be HIGH or LOW.
- HIGH means 5V and LOW means 0v.

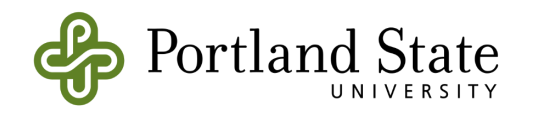

### **Arduino Pinouts**

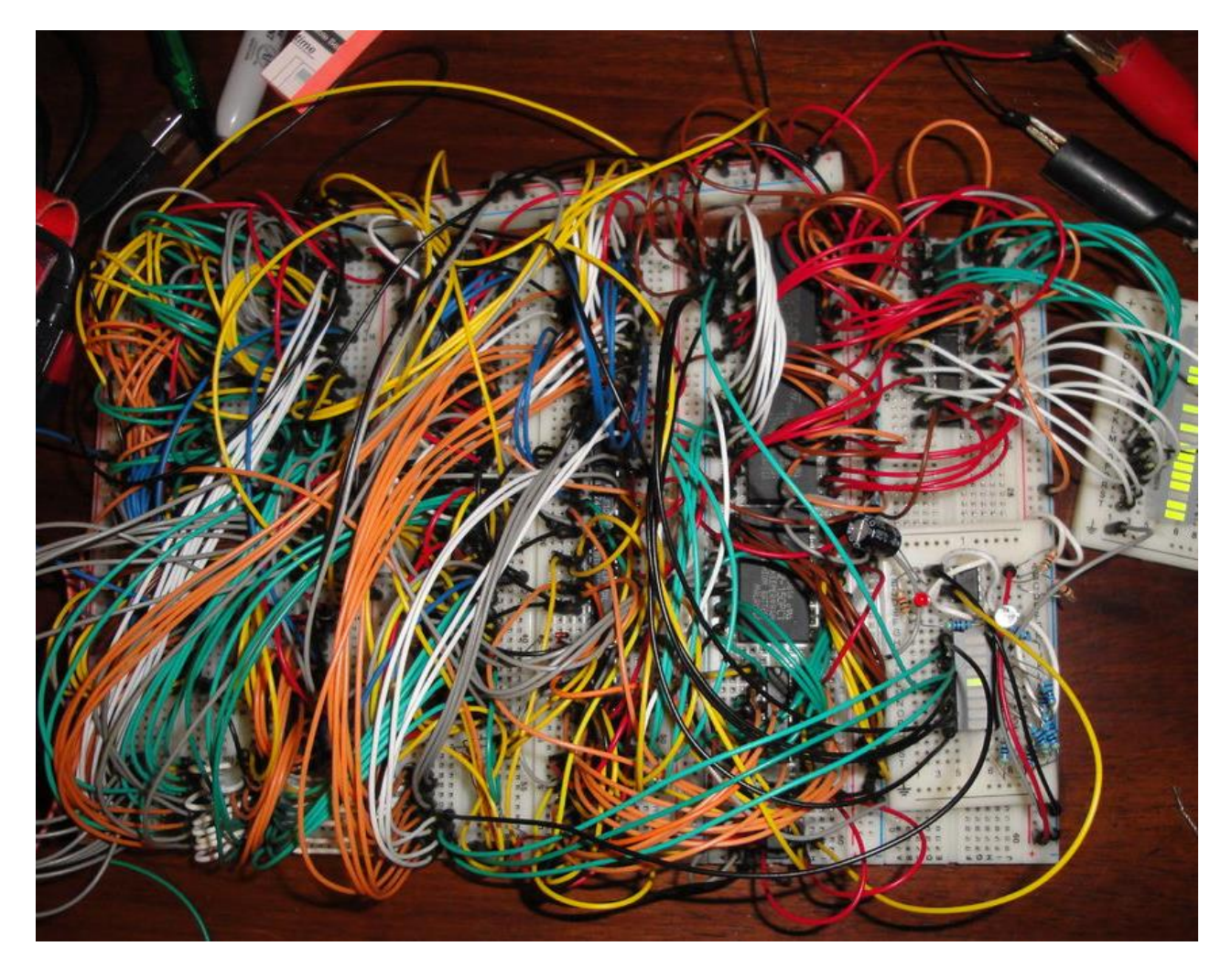

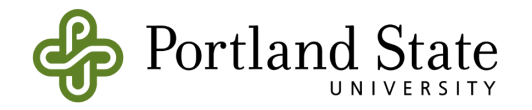

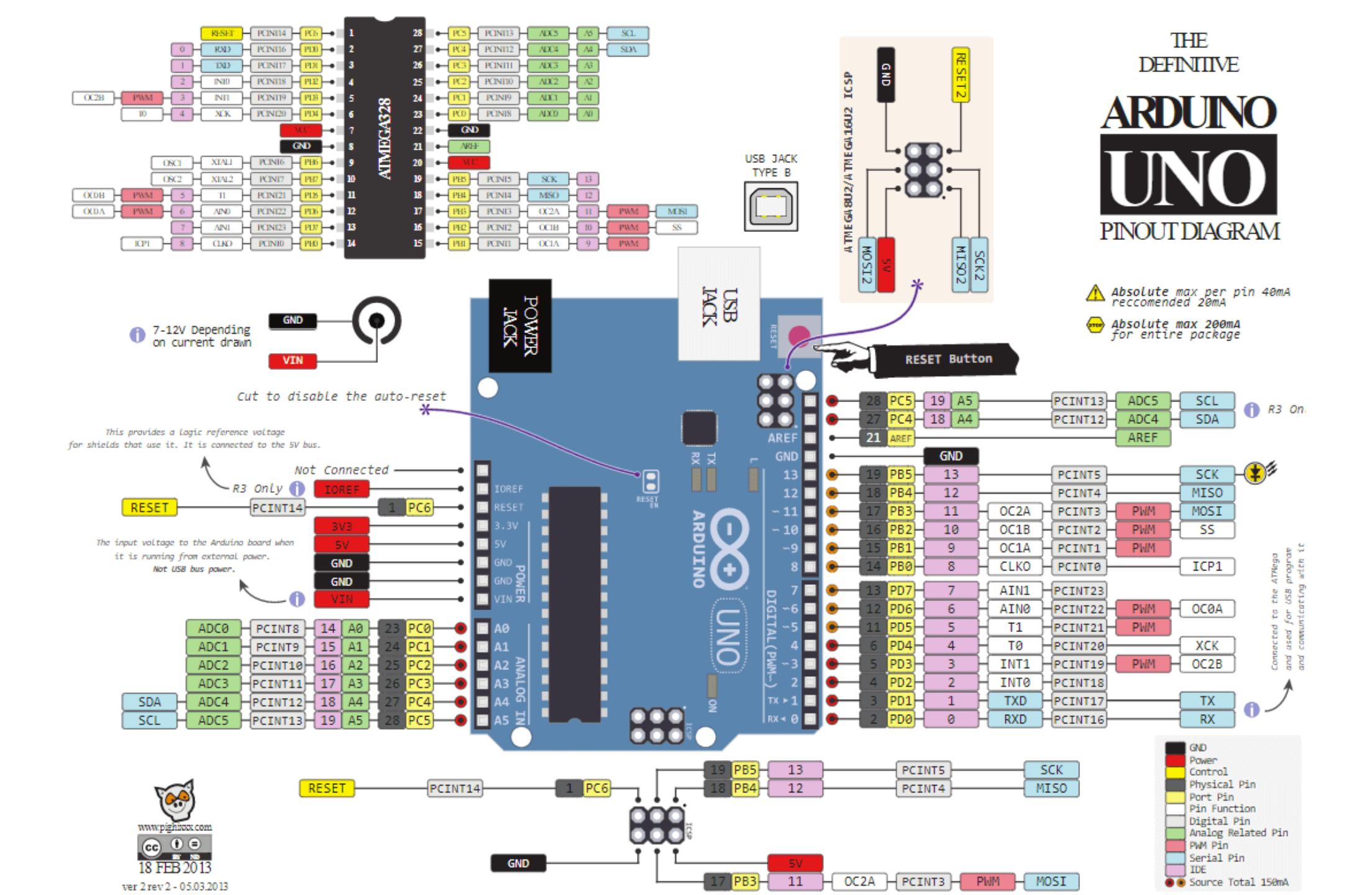

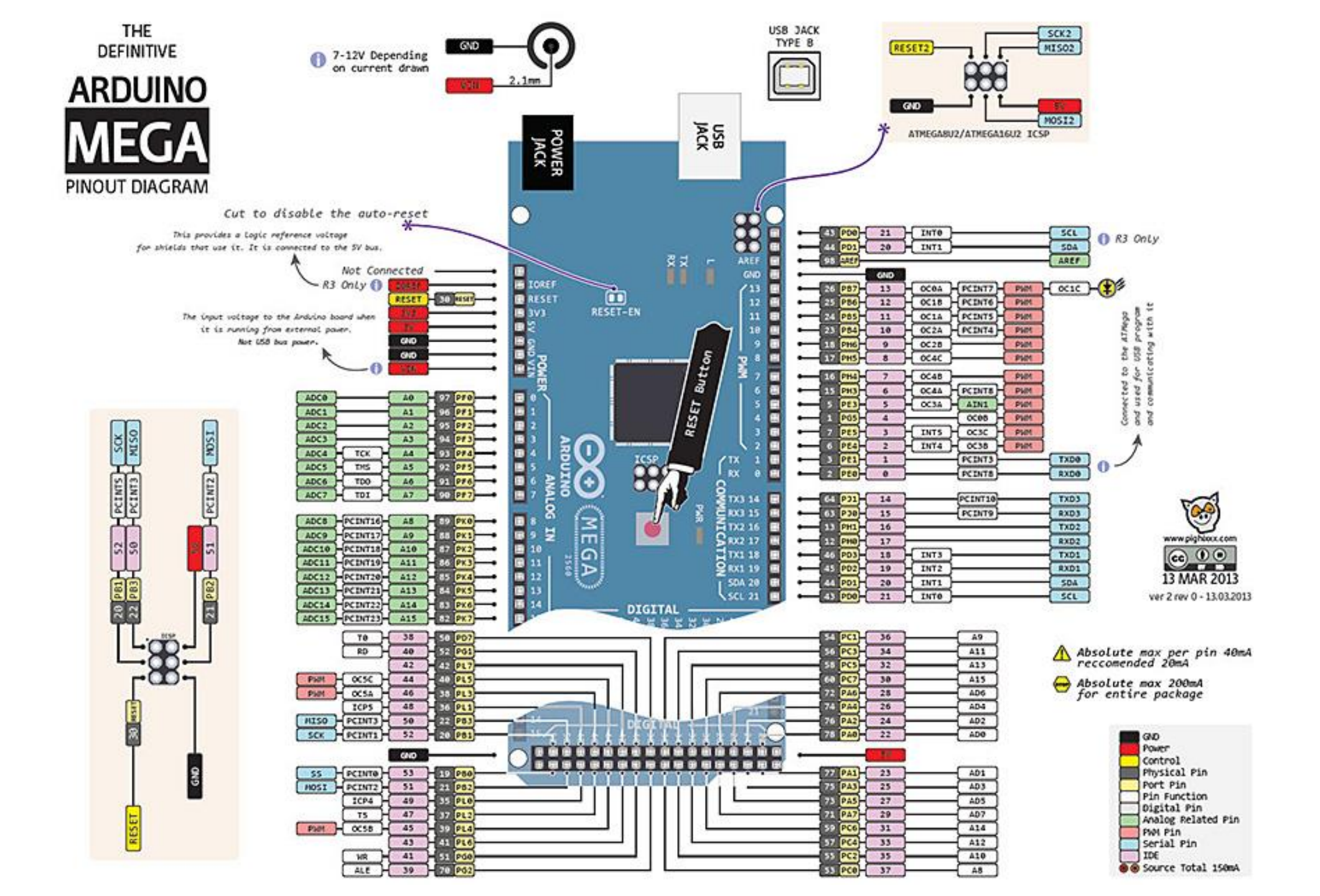

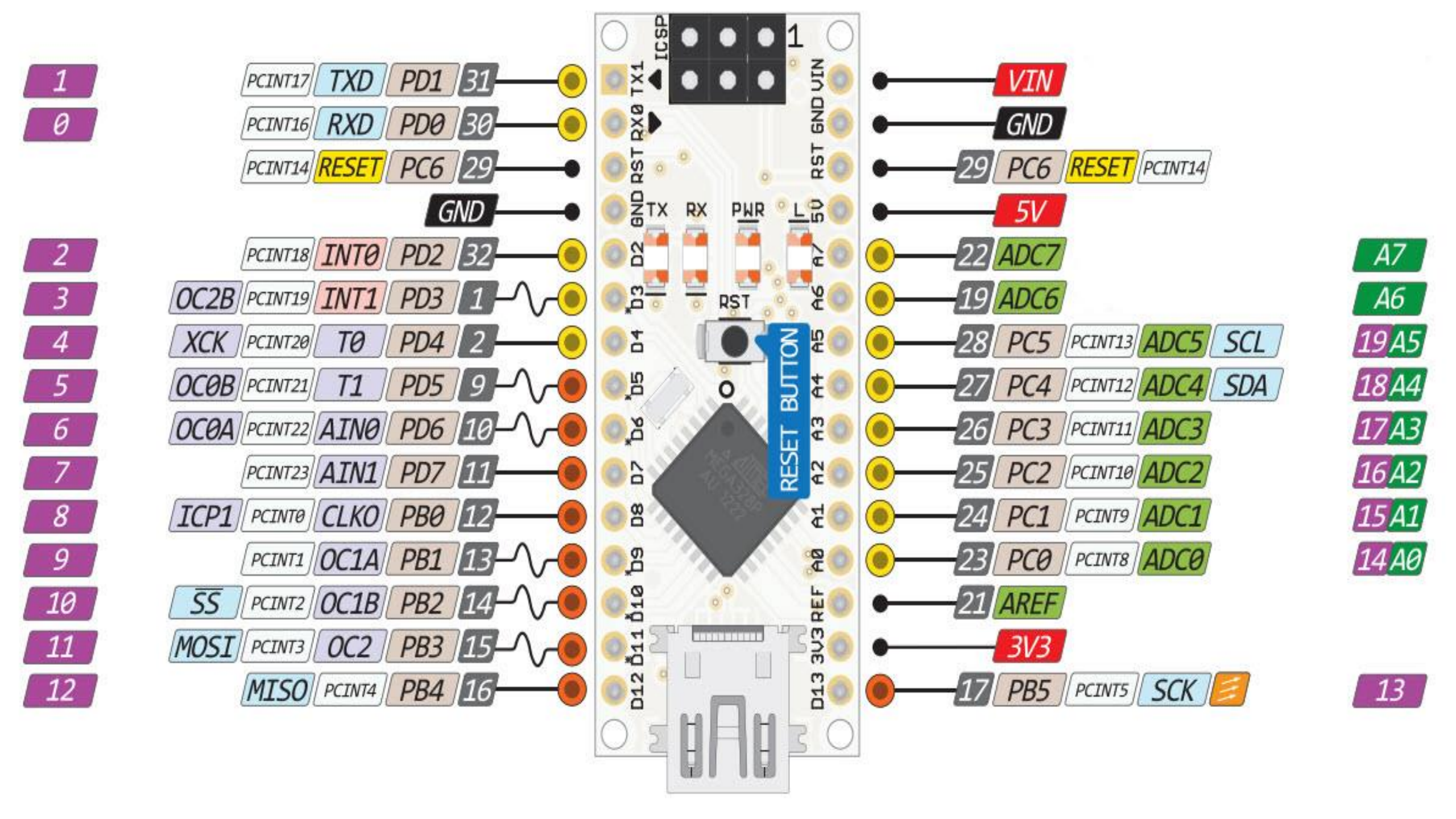

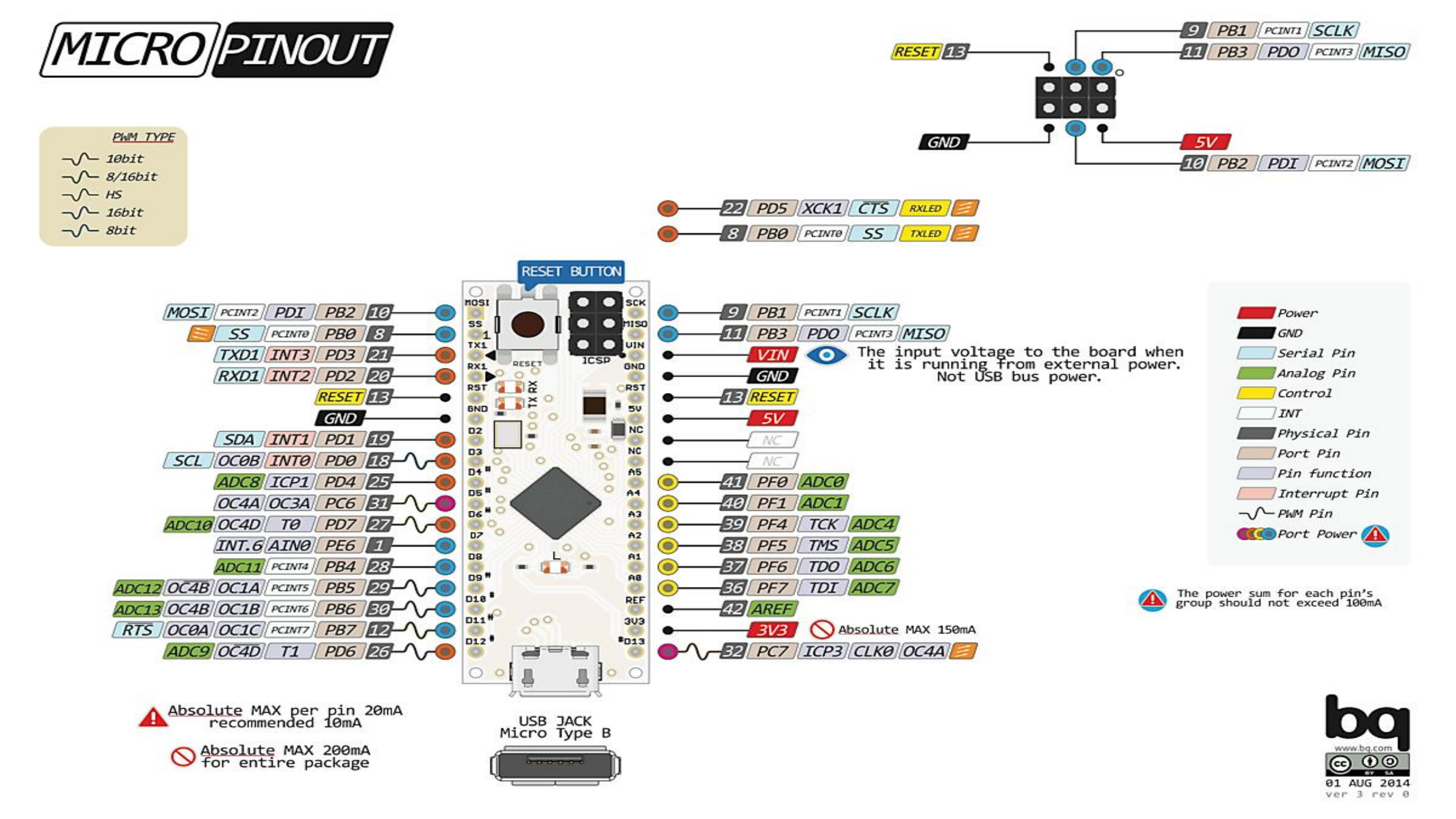

# A Simple circuit design that uses the Arduino GPIO Pins.

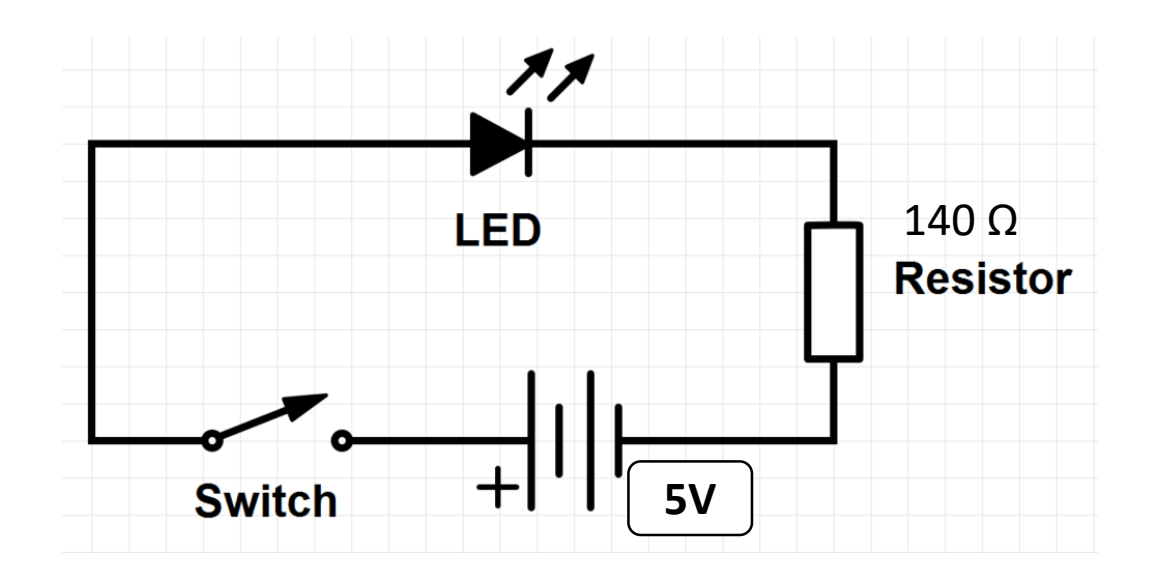

• The voltage of an LED is between 1.8V and 3.3V.

$$R = \frac{\Delta V}{I} = \frac{3V - 2.2V}{20mA} = 40\Omega$$
 5 - 2.2 / 0.02 = 140 Ω

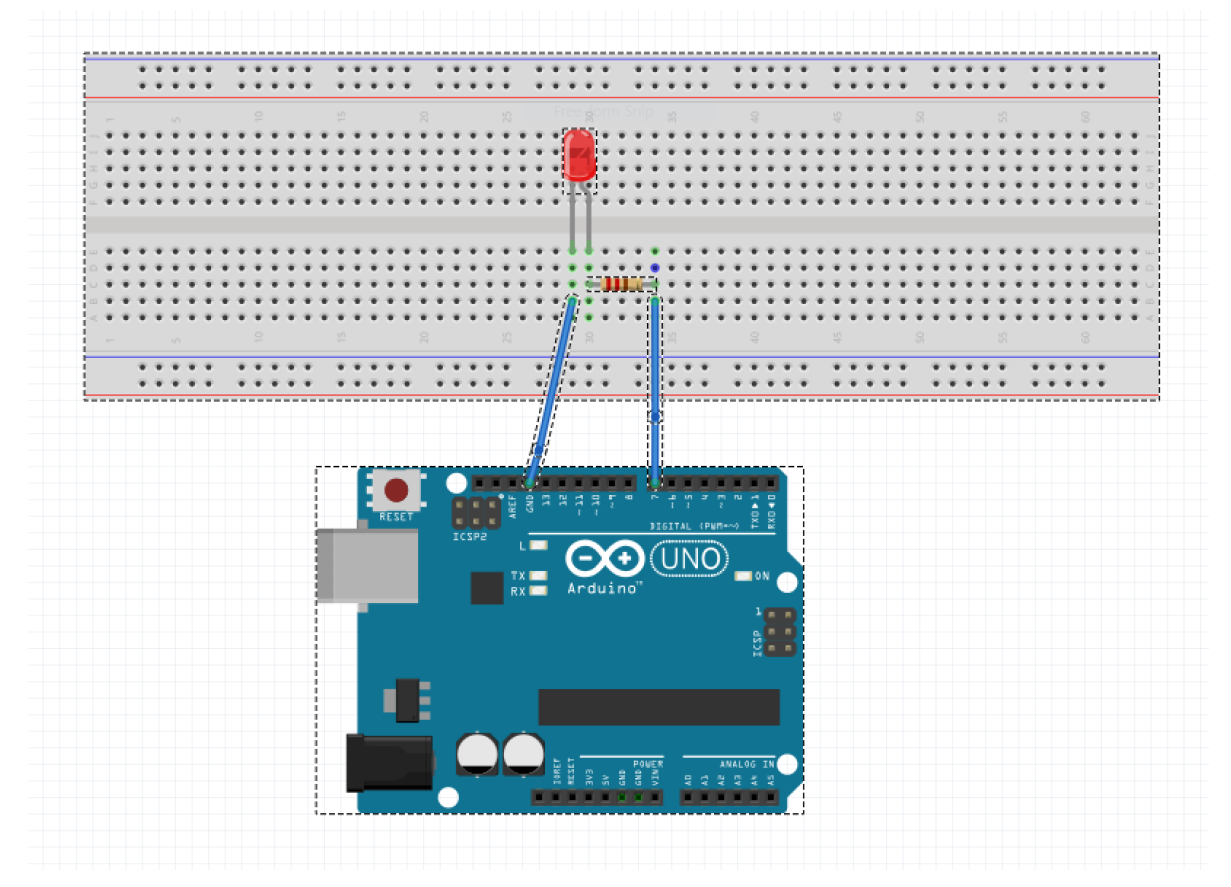

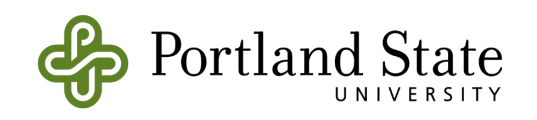

### Arduino FPGA

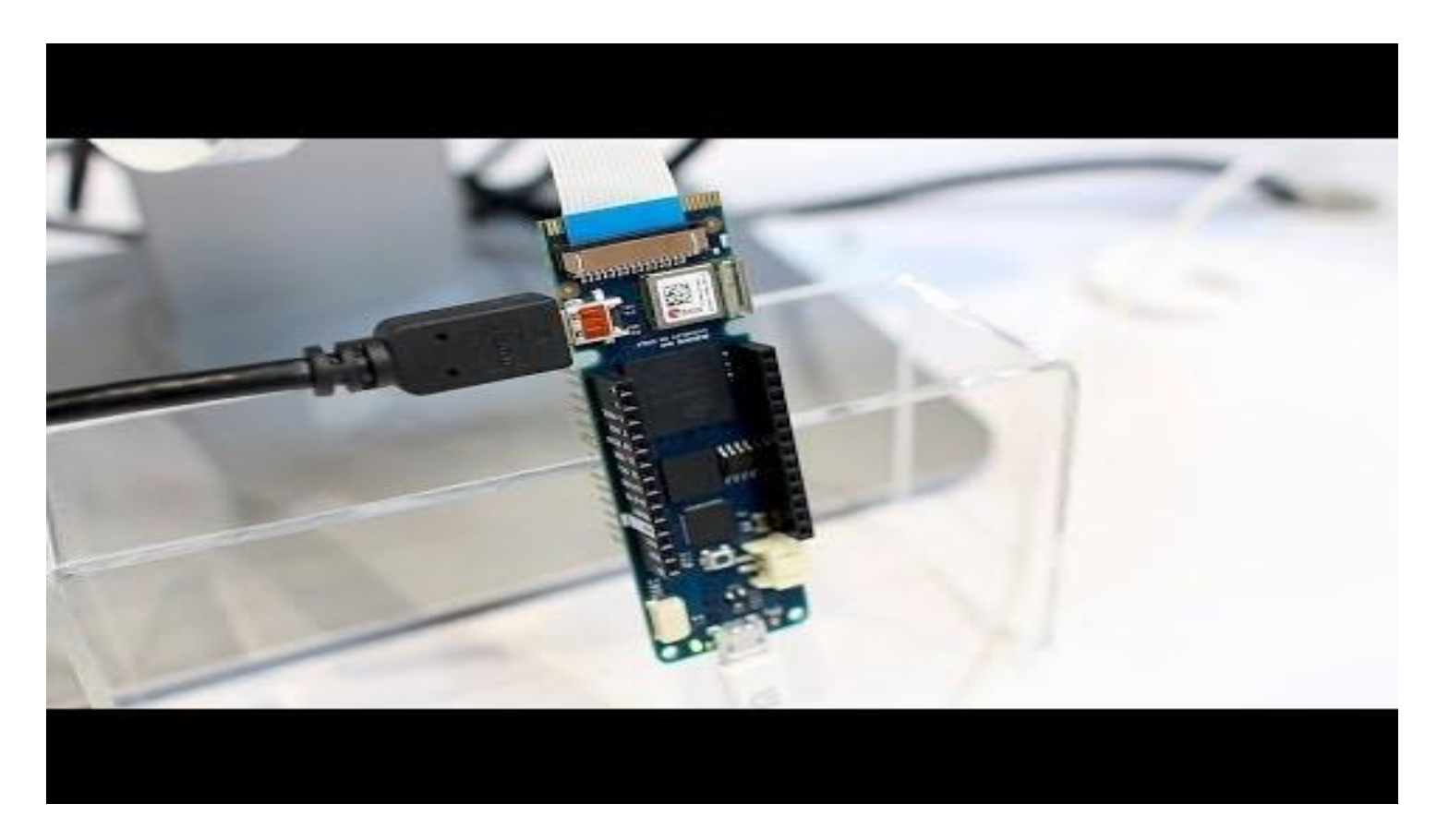

https://youtu.be/v9lln2mYdlo?t=4

https://www.arduino.cc/en/Tutorial/VidorHDL

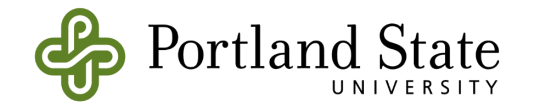

### Arduino Shields

- Attachable hardware to the Arduino GPIO pins.
- They are used to extend Arduino's functionality
- There are so many different Arduino shields.

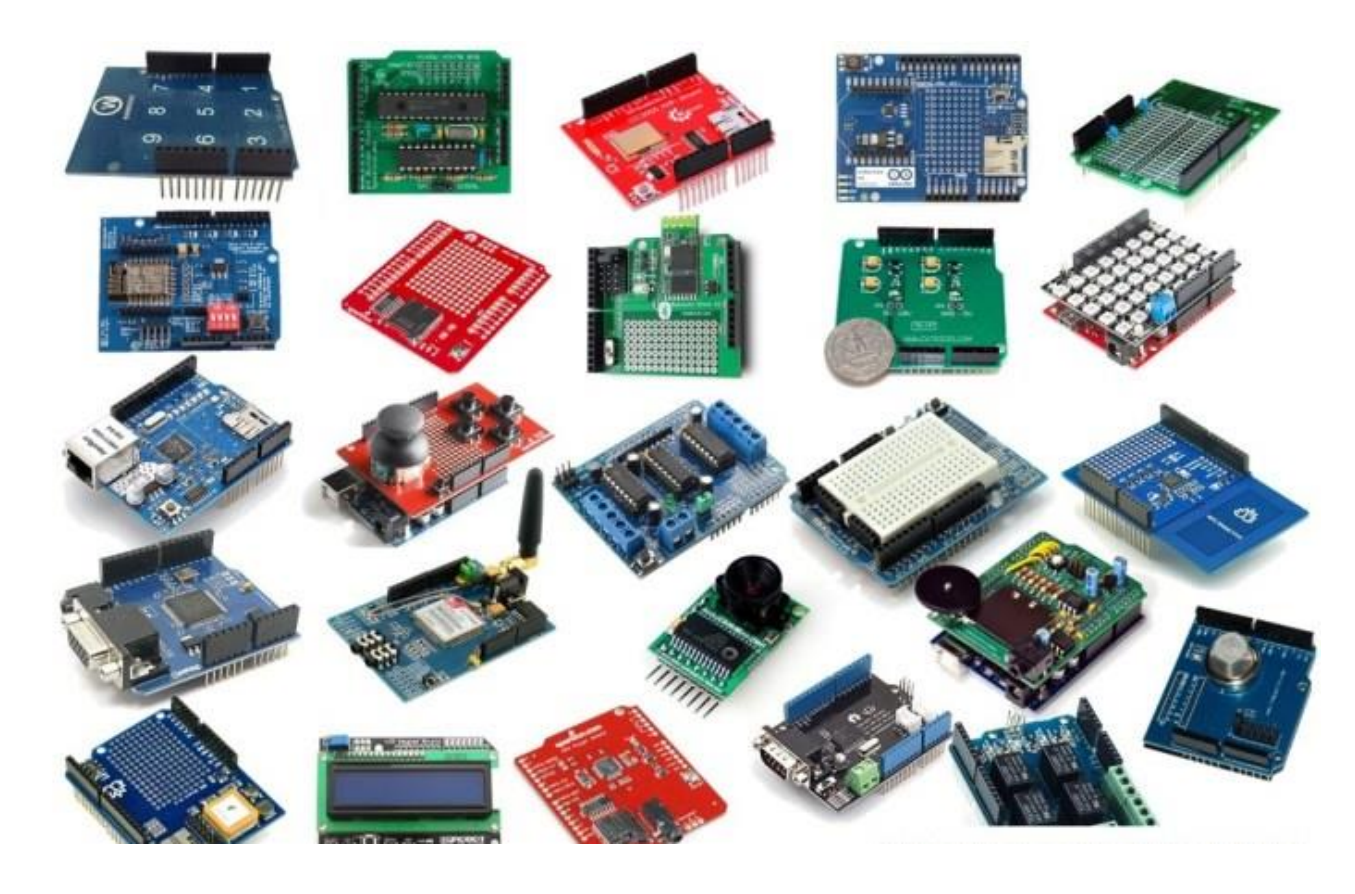

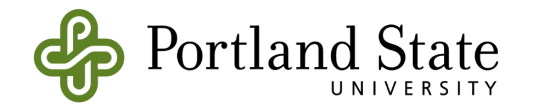

### What you will need

- USB Cable
- 5V Power Supply
- Battery Holder
- Arduino IDE or a web browser
- Computer

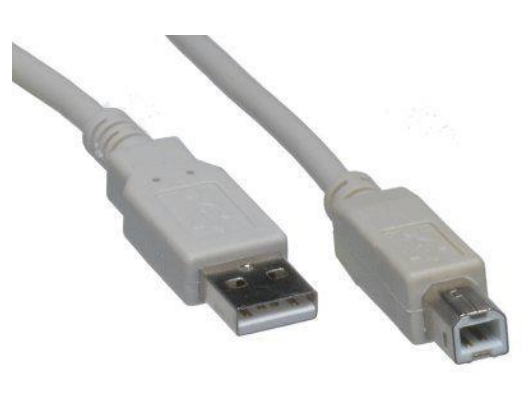

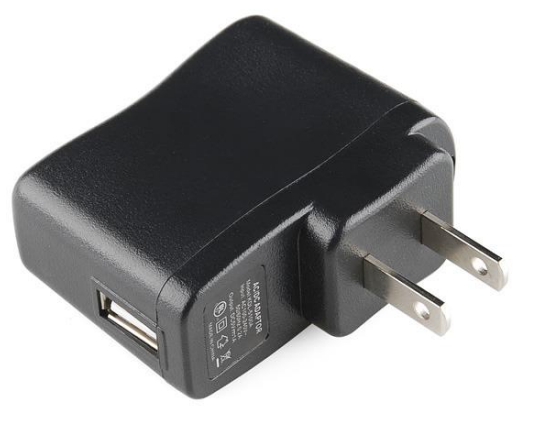

Blink | Arduino 1.8.7 (Windows Store 1.8.15.0)

Taxas as IFD on for one second, then off for one second, repeated)

modified 8 May 2014 by Scott Fitzgerald modified 2 Sep 2016 by Arturo Guadalupi modified 8 Sep 2016 by Colby Newman

is example code is in the public domain

p://www.arduino.cc/en/Tutoria

// the setup function runs once when you press reset or power the boar void setup() ( // initialise digital pin LED\_BUTLTIN as an output. pinktode(LED\_BUTLTIN, OUTFOT);

// the loop function runs over and over again forever exist loop() ( digitalWriteLEA\_WITTH, HIGH); // turn the LED on (HIGH is the voltage level) digitalWriteLEA\_WITTH, LOW]; // turn the LED off by making the voltage LOW digitalWriteLEA\_WITTH, LOW]; // turn the LED off by making the voltage LOW digitalWriteLEA\_WITTH, and the second

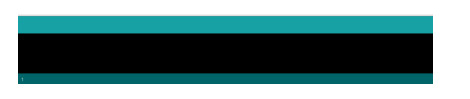

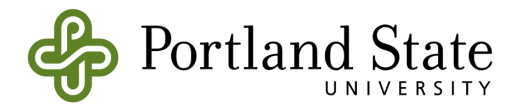

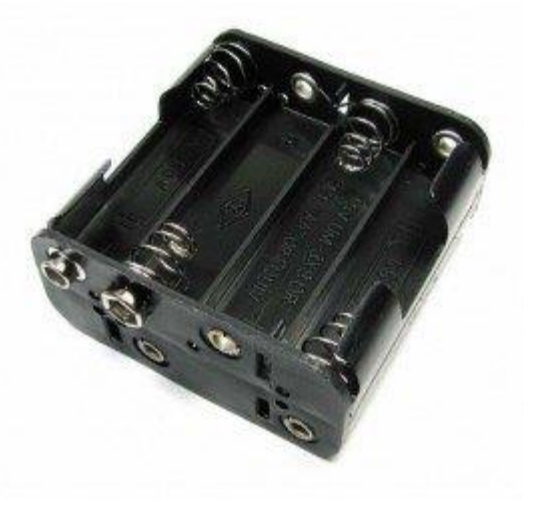

### Arduino IDE - https://www.arduino.cc/en/Main/Software

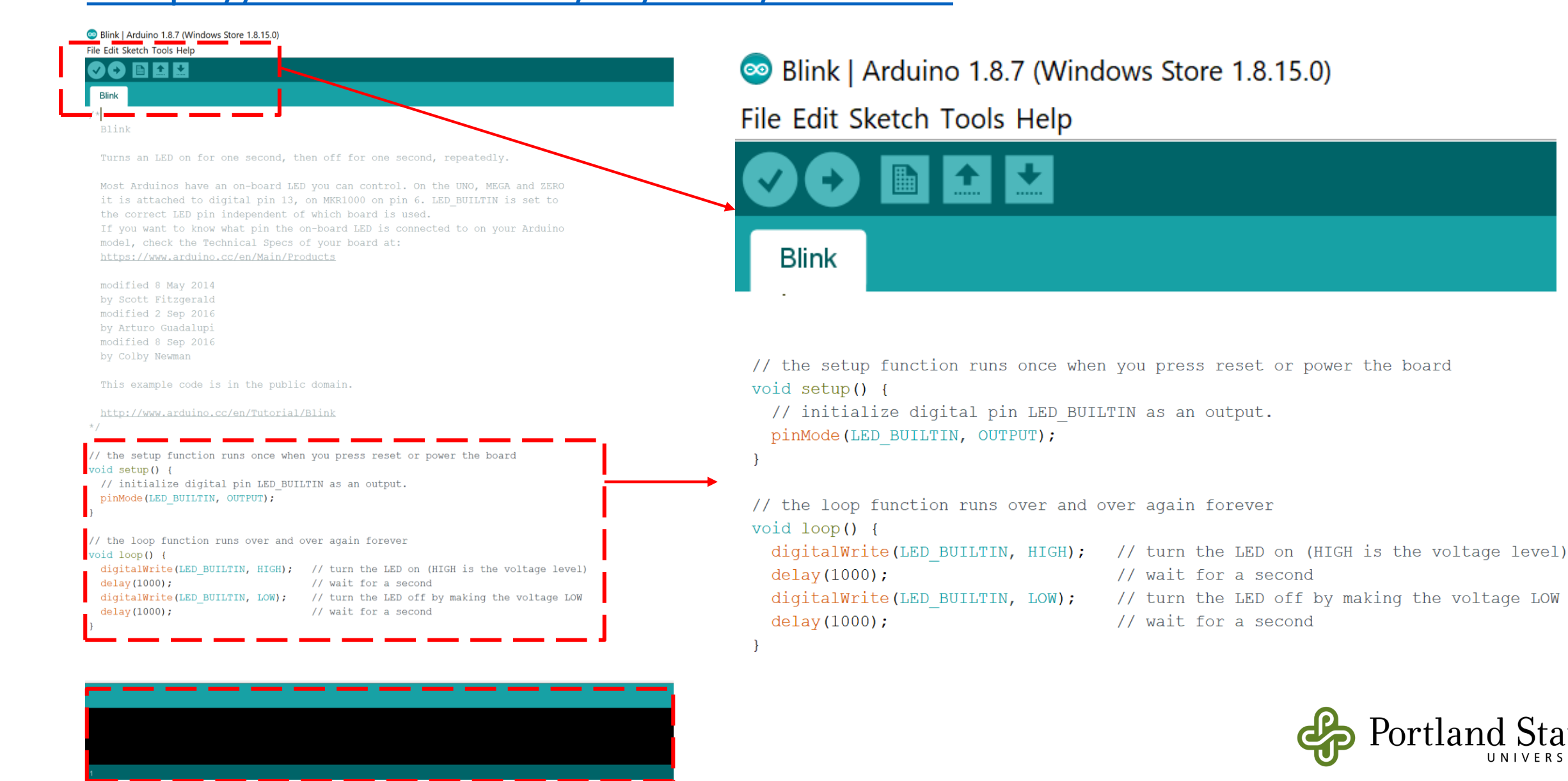

### Arduino Web Editor

## You can use Arduino on your browser if you install their plugin for your Internet Browser.

|              | ×                               | Blink                                                                                                    | 0          |
|--------------|---------------------------------|----------------------------------------------------------------------------------------------------|------------|
| > EDITOR     | SEARCH EXAMPLES Q               | ✓ → Select Board or Port ··· SHARE                                                                                                    |            |
| C Sketchbook | SHOWING EXAMPLES FOR ALL BOARDS | Blink.ino Blink.txt                                                                                                    |            |
| Examples     | BUILT IN FROM LIBRARIES         | 2 Blink<br>3<br>4 Turns an LED on for one second, then off for one second, repeatedly.                                                                                                    | <b>K</b> 2 |
| 💾 Libraries  | 01.BASICS (6)                   | 5<br>6 Most Arduinos have an on-board LED you can control. On the UNO, MEGA and ZERO<br>7 it is attached to digital pin 13, on MKR1000 on pin 6. LED_BUILTIN is set to<br>8 the compact LED pin independent of which board is used |            |
| Q. Monitor   | AnalogReadSerial                | 9 If you want to know what pin the on-board LED is connected to on your Arduino<br>model, check the Technical Specs of your board at:                                                                                              |            |
| ⑦ Help       | BareMinimum                     | 11 https://www.arduino.cc/en/Main/Products<br>12 modified & Max 2014                                                                                                    |            |
|              | 🖺 Blink 🔘                       | 14 by Scott Fitzgenald<br>15 modified 2 Sep 2016                                                                                                    |            |
|              | DigitalReadSerial               | 17 modified 8 Sep 2016<br>18 by Colby Newman                                                                                                    |            |
|              | 🖺 Fade                          | 19<br>20 This example code is in the public domain.                                                                                                    |            |
|              | ReadAnalogVoltage               | <pre>22 http://www.arduino.cc/en/Tutorial/Blink 23 */ 24</pre>                                                                                                    |            |
|              | 02.DIGITAL (9)                  | <pre>25 // the setup function runs once when you press reset or power the board<br/>26 • void setup() {</pre>                                                                                                    |            |
|              | 03.ANALOG (6)                   | <pre>27 // initialize digital pin LEU_BULLIN as an output. 28 pinMode(LED_BUILTIN, OUTPUT); 29 } 29 }</pre>                                                                                                    |            |
|              | 04.COMMUNICATION (12)           | 30<br>31 // the loop function runs over and over again forever<br>32 • void loop() {                                                                                                    |            |
|              | 05.CONTROL (6)                  | 33 digitalWrite(LED_BUILTIN, HIGH); // turn the LED on (HIGH is the voltage level)<br>34 delay(1000); // wait for a second<br>35 digitalWrite(LED_BUILTIN, LOW); // turn the LED off by making the voltage LOW                     |            |
|              | 06.SENSORS (4)                  | <pre>36 delay(1000); // wait for a second 37 } 38</pre>                                                                                                    |            |
|              | 07.DISPLAY (2)                  |                                                                                                    |            |
|              | 08.STRINGS (14)                 |                                                                                                    | ß          |
| web services | 09.USB (7)                      |                                                                                                    |            |
|              |                                 |                                                                                                    |            |

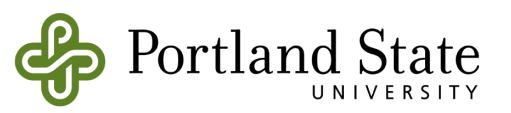

# Some of the good sources to learn more about Arduino

- Arduino Tutorials
- Adafruit Website
- Hack a Day
- SparkFun

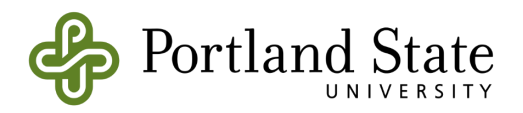

# Introduction to Arduino Programming Language

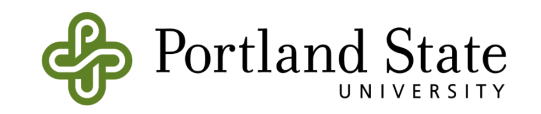

## Arduino Programming Language

- The Arduino IDE uses a simplified version of C++, making it easier to learn to program.
- Arduino is great for prototyping.
- There are a lot of libraries that allow you to use many different devices with your Arduino.

### https://www.arduino.cc/reference/en/

#### Libraries:

The Arduino environment can be extended through the use of libraries, just like most programming platforms. Libraries provide extra functionality for use in sketches, e.g. working with hardware or manipulating data.

To use a library in a sketch, select it from Sketch > Import Library.

https://www.arduino.cc/en/Reference/Libraries

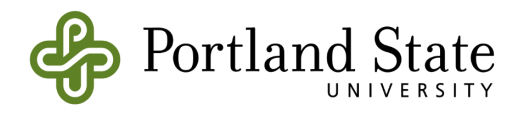

### **Arduino Functions**

Digital I/O digitalRead() digitalWrite() pinMode()

Analog I/O analogRead() analogReference() analogWrite()

Zero, Due & MKR Family analogReadResolution() analogWriteResolution()

Advanced I/O noTone() pulseIn() pulseInLong() shiftln() shiftOut() tone()

cos() sin() tan() Characters

Trigonometry

isAlpha()

isAscii()

isDigit()

isControl()

isAlphaNumeric()

isGraph() isHexadecimalDigit() isLowerCase()

> isPrintable() isPunct()

isSpace() isUpperCase()

isWhitespace()

Characters isAlpha() isAlphaNumeric() isAscii() isControl() isDigit() isGraph() isHexadecimalDigit() isLowerCase() isPrintable() isPunct() isSpace() isUpperCase()

Time

delay()

micros()

millis()

delayMicroseconds() isWhitespace()

random() randomSeed() Bits and Bytes bit() bitClear() bitRead() bitSet() bitWrite() highByte() lowByte() **External Interrupts** attachInterrupt() detachInterrupt()

Random Numbers

Interrupts interrupts() noInterrupts()

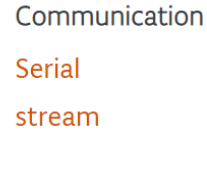

USB Keyboard

Mouse

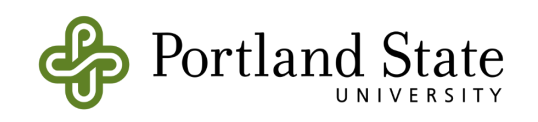

### Variable

| Constants                     |
|-------------------------------|
| Floating Point Constants      |
| Integer Constants             |
| HIGH I LOW                    |
| INPUT I OUTPUT I INPUT_PULLUP |
| LED_BUILTIN                   |
| true l false                  |
|                               |
|                               |
| Conversion                    |
| byte()                        |
| char()                        |
| float()                       |
| int()                         |
| long()                        |
| word()                        |
|                               |

String() array bool boolean byte char double float int long short string unsigned char unsigned int unsigned long void word

Variable Scope & Qualifiers

const

scope

static volatile

Utilities PROGMEM sizeof()

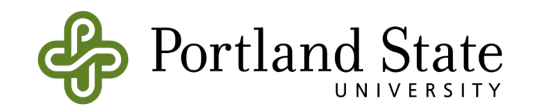

### **Structural Elements**

| Sketch            |
|-------------------|
| loop()            |
| setup()           |
|                   |
| Control Structure |
| break             |
| continue          |
| dowhile           |
| else              |
| for               |
| goto              |
| ifelse            |
| return            |
| switchcase        |
| while             |
|                   |

Further Syntax #define (define) #include (include) /\* \*/ (block comment) // (single line comment) ; (semicolon) {} (curly braces)

Portland State

### Operators

#### Arithmetic Operators

- % (remainder)
- \* (multiplication)
- + (addition)
- (subtraction)
- / (division)
- = (assignment operator)

#### Comparison Operators

- != (not equal to)
- < (less than)
- <= (less than or equal to)
- == (equal to)
- > (greater than)
- >= (greater than or equal to)

#### **Boolean Operators**

- ! (logical not)
- && (logical and)
- ll (logical or)

- Pointer Access Operators
- & (reference operator)
- \* (dereference operator)
- **Bitwise Operators**
- & (bitwise and)
- << (bitshift left)
- >> (bitshift right)
- ^ (bitwise xor)
- l (bitwise or)
- ~ (bitwise not)

#### Compound Operators

- **&=** (compound bitwise and)
- \*= (compound multiplication)
- ++ (increment)
- += (compound addition)
- -- (decrement)
- -= (compound subtraction)
- /= (compound division)
- ^= (compound bitwise xor)
- l= (compound bitwise or)

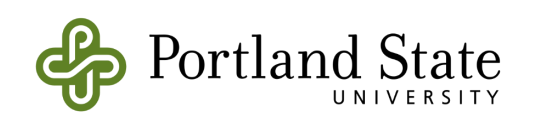

### Conditional Statements – If, elif, else

- The **if** statement contains a logical expression using which data is compared and a decision is made based on the result of the comparison.
- An **else** statement can be combined with an **if** statement. An **else** statement contains the block of code that executes if the conditional expression in the if statement resolves to 0 or a FALSE value.
- The **elif** statement allows you to check multiple expressions for TRUE and execute a block of code as soon as one of the conditions evaluates to TRUE.

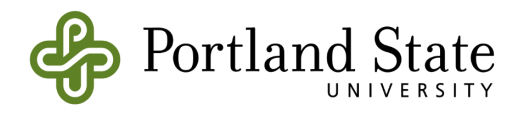

### if, else if, else

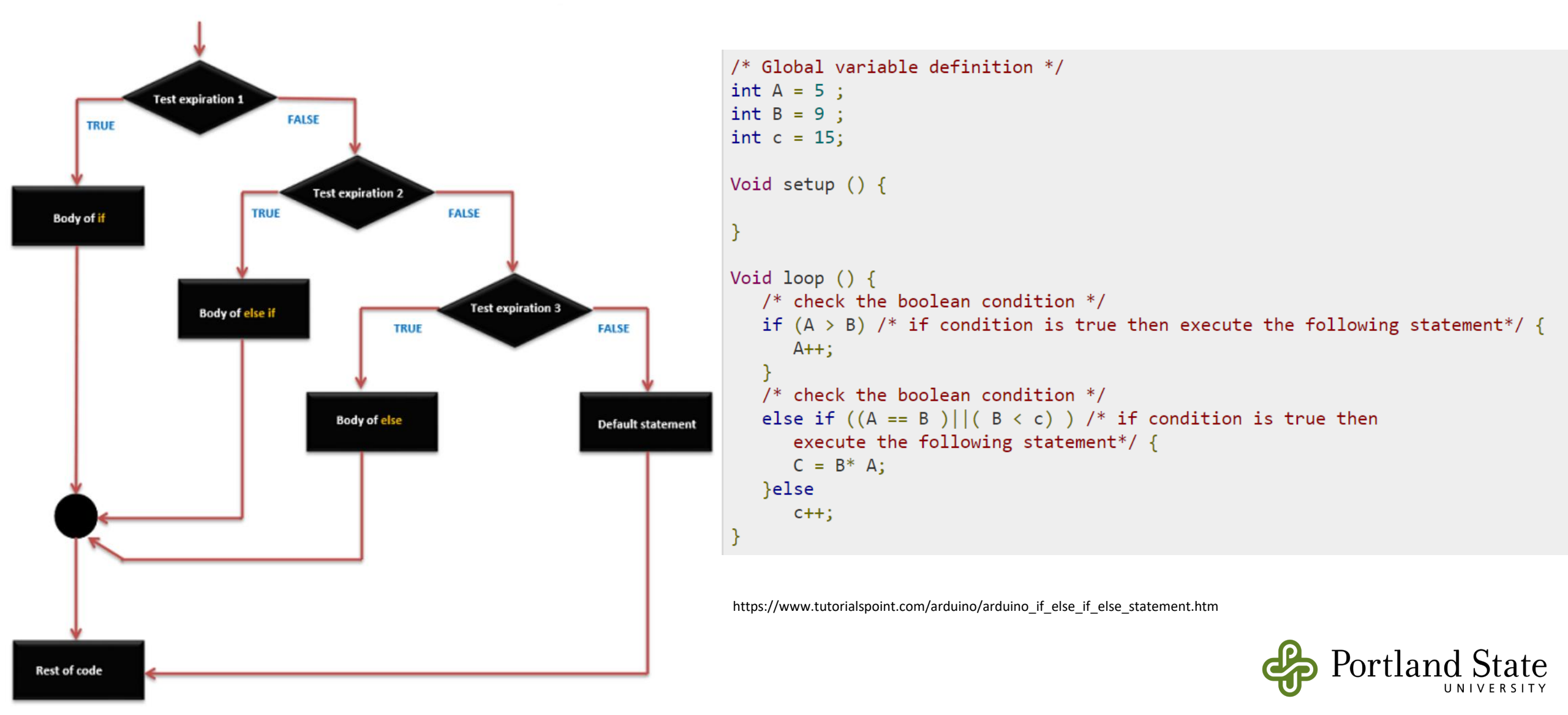

### Loops – While, For

#### For Loop

#### While Loop

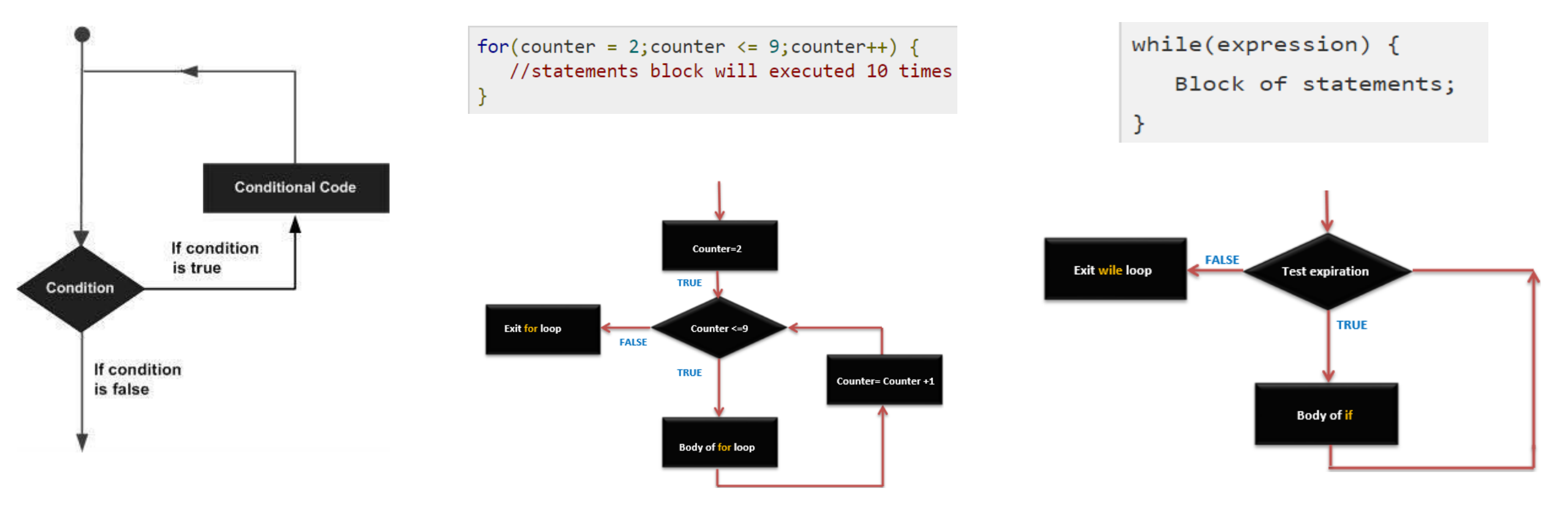

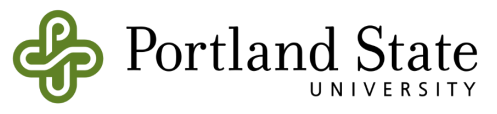

### **Import Libraries**

- There are three different methods to install Arduino • libraries.
  - Library Manager 1.
  - Library Manager with .zip file 2.
  - Manuel Installation 3.

| 💿 Blink   Ar                                             | rduino 1.8.7 (Windows Store                                                                      | 1.8.15.0)                           |                                                                                                    |                                                     |              |                                        |
|----------------------------------------------------------|--------------------------------------------------------------------------------------------------|-------------------------------------|----------------------------------------------------------------------------------------------------|-----------------------------------------------------|--------------|----------------------------------------|
|                                                          | Verify/Compile<br>Upload                                                                         | Ctrl+R<br>Ctrl+U<br>r Ctrl+Shift+U  |                                                                                                    |                                                     |              |                                        |
| // the                                                   | Export compiled Binary                                                                           | Ctrl+Alt+S                          | you press                                                                                                    | reset or p                                          | ower the     | board                                  |
| void                                                     | Show Sketch Folder                                                                               | Ctrl+K                              | Manage Lib                                                                                                    | raries                                              | Ctrl+Shift+I |                                        |
| //                                                       | Add File                                                                                         |                                     | Add 7IP Lib                                                                                                    | varies                                              | carronner    |                                        |
| }                                                        |                                                                                                  |                                     | Arduino libr                                                                                                    | aries                                               |              |                                        |
| <pre>// the l void loc digita delay digita delay }</pre> | Loop function runs<br>op() [<br>llWrite(LED_BUILTIN<br>(1000);<br>alWrite(LED_BUILTIN<br>(1000); | over and c<br>I, HIGH);<br>I, LOW); | Bridge<br>EEPROM<br>Esplora<br>Ethernet<br>Firmata<br>GSM<br>HID<br>Keyboard<br>LiquidCrysta<br>Mouse<br>Robot Contr<br>Robot IR Re<br>Robot Moto<br>SD<br>SPI<br>Servo<br>SoftwareSer<br>SpacebrewY<br>Stepper<br>TFT<br>Temboo<br>WiFi<br>Wire | al<br>rol<br>mote<br>or<br>ial<br>'un               |              | he voltage level)<br>r the voltage LOW |
|                                                          |                                                                                                  |                                     | Contributed<br>ArduinoJsor<br>ESP Async V<br>ESP AsyncTO<br>FauxmoESP<br>PubSubClier                                                                                                    | l libraries<br>n<br>WebServer<br>CP<br>nt           |              |                                        |
|                                                          |                                                                                                  |                                     | Recommend<br>Adafruit Circ<br>Adafruit MP<br>Adafruit Net                                                                                                    | ded libraries<br>cuit Playground<br>vR121<br>oPixel |              |                                        |

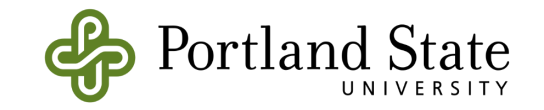

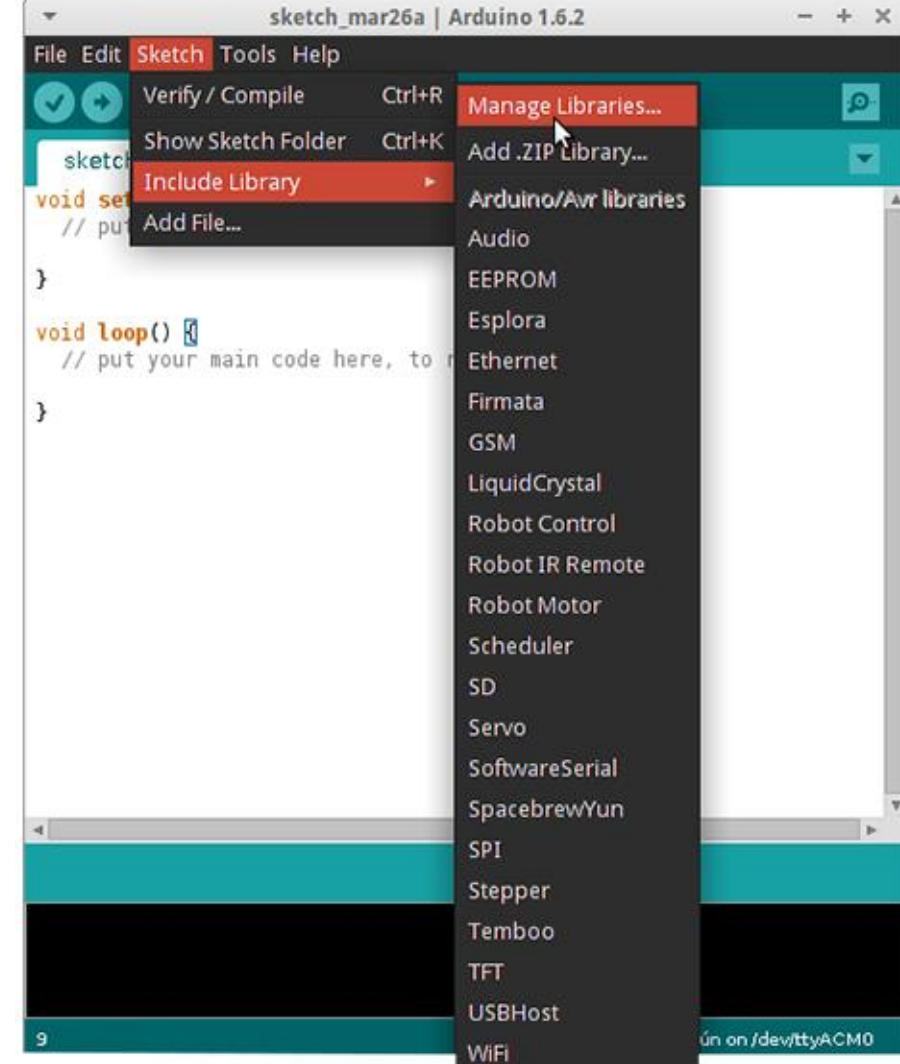

| Audi<br>Allov | o Built-In by Arduino<br>vs playing audio files                                                                         | Version<br>from an             | 1.0 INSTALLE                          | D<br>Arduino DU | E on                 | <b>y.</b> With this library you can use the Ar                                   | duino Due DAC outputs                              | to play   |
|---------------|----------------------------------------------------------------------------------------------------|--------------------------------|---------------------------------------|-----------------|----------------------|----------------------------------------------------------------------------------|----------------------------------------------------|-----------|
| audi<br>The   | o files.<br>audio files must be ir                                                                                      | the raw                        | .wav format.                          |                 |                      |                                                                                  |                                                    |           |
| MOLE          | Into                                                                                                    |                                |                                       |                 |                      |                                                                                  |                                                    |           |
| Deci-I        | a hu Anduina                                                                                                    |                                |                                       |                 |                      |                                                                                  |                                                    |           |
| Enat          | Je by Arduno<br>les the communications to the characteristics                                                           | on betwe                       | en the Linux                          | processor a     | nd ti                | ne AVR. For Arduino Yún and TRE only                                             | . The Bridge library feat                          | ure:      |
| SD c<br>More  | ard, enstablish http c<br>info                                                                                          | ients or s                     | servers.                              | mux proces      | ses,                 | open a remote console, access to the                                             | nnux me system, indu                               | ung the   |
|               |                                                                                                    |                                |                                       |                 |                      |                                                                                  | Version 1 🔻 I                                      | nstall    |
| EEP           | ROM Built-In by Ardui                                                                                                   | no, Ch <del>r</del> is         | topher Andre                          | ws Version      | 2.0                  | INSTALLED                                                                        | Version 1.2                                        |           |
| Enat<br>More  | Enables reading and writing to the permanent board storage. For all Arduino boards BUT Arduino DUE.<br><u>More info</u> |                                |                                       |                 | Version 1.1          |                                                                                  |                                                    |           |
|               |                                                                                                    |                                |                                       |                 |                      |                                                                                  | Version 1.0                                        |           |
| Espl          | ora Built-In by Arduir                                                                                                  | o Versio                       | 1.0 INSTAL                            | LED             |                      |                                                                                  |                                                    |           |
|               | ts easy access to the                                                                                                   | e <b>various</b><br>ovstick wi | <b>sensors and</b> a<br>th center pus | h-button,4      | <b>r the</b><br>push | Esplora. For Arduino Esplora only. The<br>-buttons,microphone, light sensor, ter | ne sensors available on<br>mperature sensor, 3-axi | the<br>is |

UNIVERSITY

- Libraries are often distributed as a ZIP file or folder.
- The name of the folder is the name of the library.
- Inside the folder will be a .cpp file, a .h file and often a keywords.txt file, examples folder, and other files required by the library.
- Starting with version 1.0.5, you can install 3rd party libraries in the IDE.
- Do not unzip the downloaded library, leave it as is.

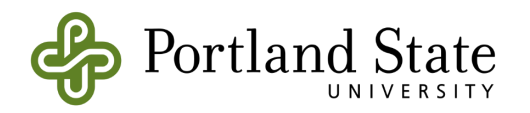

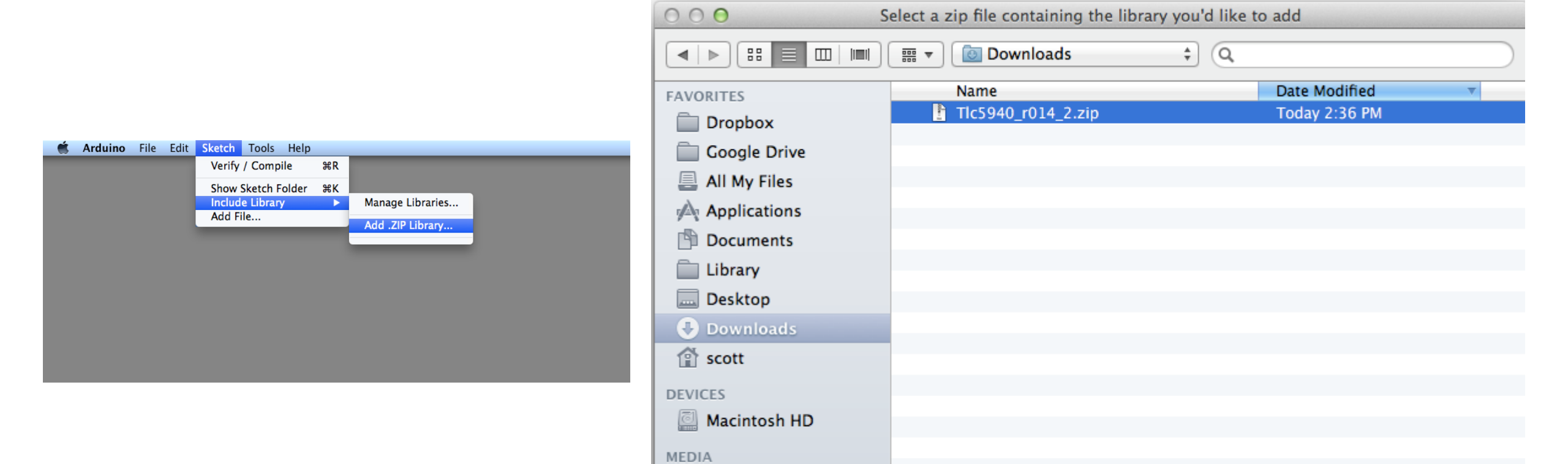

S Music

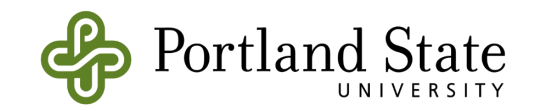

Open

Cancel

- When you want to add a library manually, you need to download it as a ZIP file, expand it and put in the proper directory.
- The ZIP file contains all you need, including usage examples if the author has provided them.
- The library manager is designed to install this ZIP file automatically as explained in the former chapter, but there are cases where you may want to perform the installation process manually and put the library in the *libraries* folder of your sketchbook by yourself.
- You can find or change the location of your sketchbook folder at *File > Preferences > Sketchbook* location.

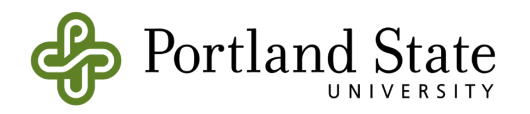
#### Import Libraries – Method 3

| Preferences                                         |                                                   | ×         | ↓ 🖓 🔜 🖛   Ada  | afruit-GF. | X-Library-master                     |                   | 1                | >             | < |
|-----------------------------------------------------|---------------------------------------------------|-----------|----------------|------------|--------------------------------------|-------------------|------------------|---------------|---|
| Settings Network                                    |                                                   |           | File Home      | Share      | View                                 |                   |                  | ~             | 0 |
| Sketchbook location:<br>C: \Users\Simone \Documents | Arduino                                           | Browse    | ← → ~ ↑ 🚺      | → This     | PC > Downloads > Adafruit-GFX-Librar | y-master > 🗸 ひ    | Search Adafruit- | GFX-Library 🔎 | , |
| Editor language:                                    | English (English) v (requires restart of Arduino) |           | 🖈 Quick access |            | Name                                 | Date modified     | Туре             | Size          |   |
| Editor font size:                                   | 16                                                |           | Desktop        | #          | Adafruit-GFX-Library-master          | 2/6/2017 11:41 PM | File folder      |               |   |
| Interface scale:                                    | Automatic 100 + % (requires restart of Arduino)   |           | Downloads      | *          |                                      |                   |                  |               |   |
| Show verbose output during: Compilation upload      |                                                   | Desuments |                |            |                                      |                   |                  |               |   |
| Compiler warnings:                                  | None 🗸                                            |           | Documents      | 71         |                                      |                   |                  |               |   |
| Display line numbers                                |                                                   | Sten 1    | Pictures       | A          |                                      |                   |                  | Sten ?        | २ |
| Enable Code Folding                                 |                                                   |           | 👌 Music        |            |                                      |                   |                  | Juch -        | , |

| ↓   🕑 📙 =                                                                 |   | Compressed Folder Tools D         | ownloads          | - 0                  | ×                                                               | 🔄   📝 📑 🖛 🛛 libraries                     |                             |                   |               | - 0  | ×      |
|---------------------------------------------------------------------------|---|-----------------------------------|-------------------|----------------------|-----------------------------------------------------------------|-------------------------------------------|-----------------------------|-------------------|---------------|------|--------|
| File         Home         Share         View         Extract         File |   |                                   |                   |                      |                                                                 | File Home Share View 🗸 🌔                  |                             |                   |               |      | ~ 🕐    |
| ← → ~ ↑ ↓ > This PC > Downloads > v ♂ Search Downloads >                  |   |                                   |                   |                      | $\leftrightarrow \rightarrow \sim \uparrow \square \rightarrow$ | This PC > Documents > Arduino > libraries | v 7                         | Search libraries  |               | م    |        |
| 📌 Quick access                                                            |   | Name                              | Date modified     | Туре                 | Size                                                            | This PC                                   | Name                        | Date modified     | Type          | Size | Î      |
| Desktop                                                                   | * | 📲 Adafruit-GFX-Library-master.zip | 2/6/2017 11:25 PM | Compressed (zipped). | (e) (                                                           |                                           |                             |                   |               | 11   |        |
| J Downloads                                                               | A | MyDownloads                       | 2/6/2017 11:46 PM | File folder          |                                                                 | Desktop                                   | readme.txt                  | 2/16/2016 4:50 AM | Text Document | 1.6  | KB     |
|                                                                           | * |                                   |                   |                      |                                                                 | 🔮 Documents                               | Adafruit-GFX-Library-master | 2/6/2017 11:43 PM | File folder   |      | -      |
| Pictures                                                                  | * |                                   |                   | Ste                  | p 2                                                             | Arduino                                   |                             |                   |               | Stor | ר<br>ר |

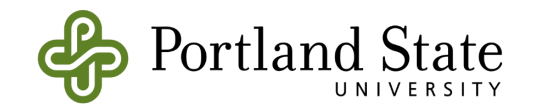

#### Serial Communication - UART

- All Arduino boards have at least one serial port (also known as a UART) Serial.
- It communicates on digital pins (RX) and (TX) as well as with the computer via USB.
- If you use these functions, you cannot also use these pins for digital input or output.
- You can use the Arduino environment's built-in serial monitor to communicate with an Arduino board.
- Click the serial monitor button in the toolbar and select the same baud rate used in the call to **Serial begin()**.
- Serial communication on pins TX/RX uses TTL logic levels (5V or 3.3V depending on the board).
- Don't connect these pins directly to other boards that use different logic levels.

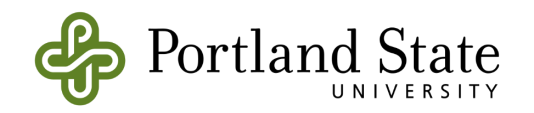

## Voltage Divider - 5V <-> 3.3V

- There is a problem when connecting a 5V device to 3.3 volt device.
- Therefore, we need to change the logic level from 5V to 3.3V.
- In our case voltage divider is used to connect a digital signal from a 5V device (Arduino) to a GPIO pin on the Pi, which requires a 3.3V input level.
- Raspberry Pi uses 3.3V logic level to decrease the power consumption.

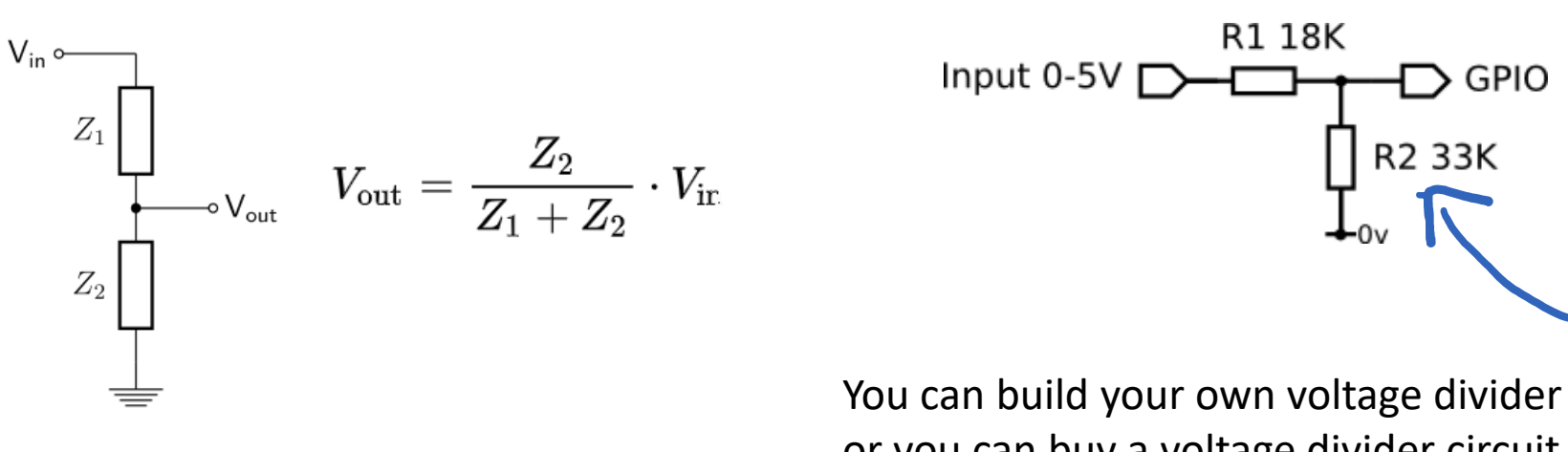

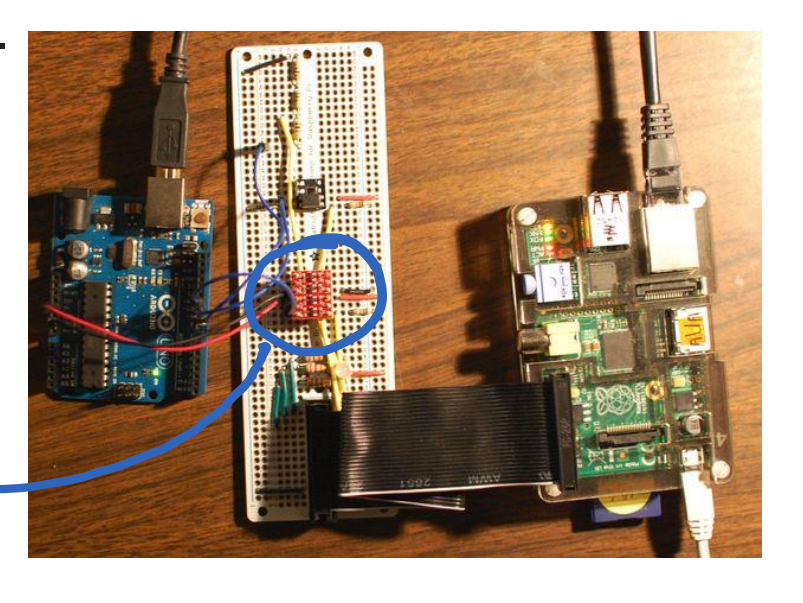

You can build your own voltage divider or you can buy a voltage divider circuit board.

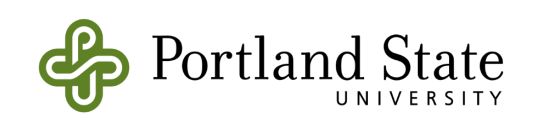

#### **Serial Communication - UART**

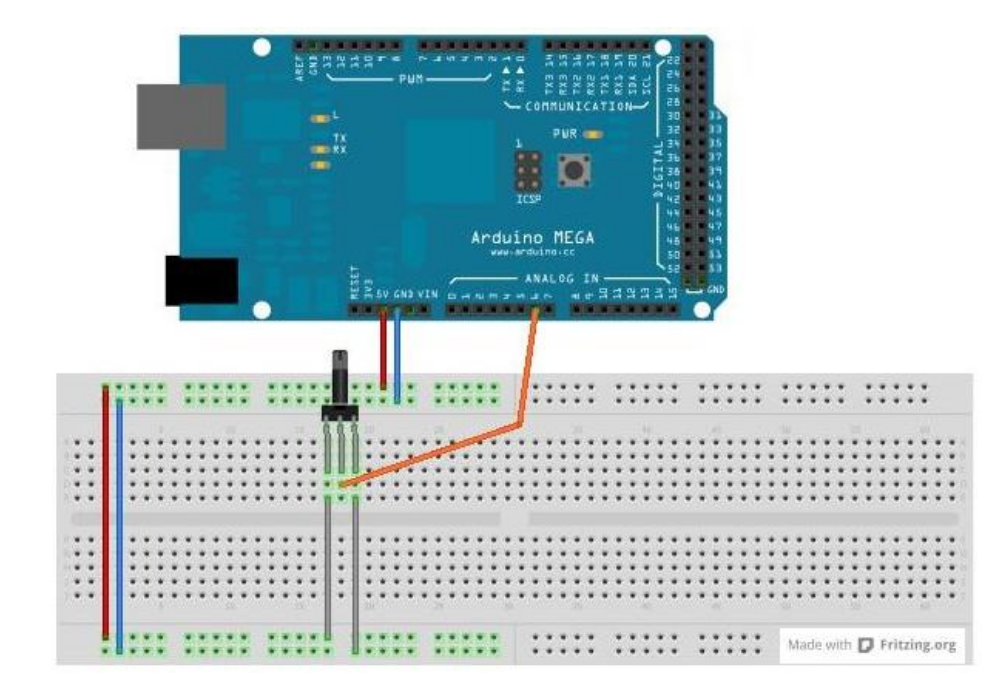

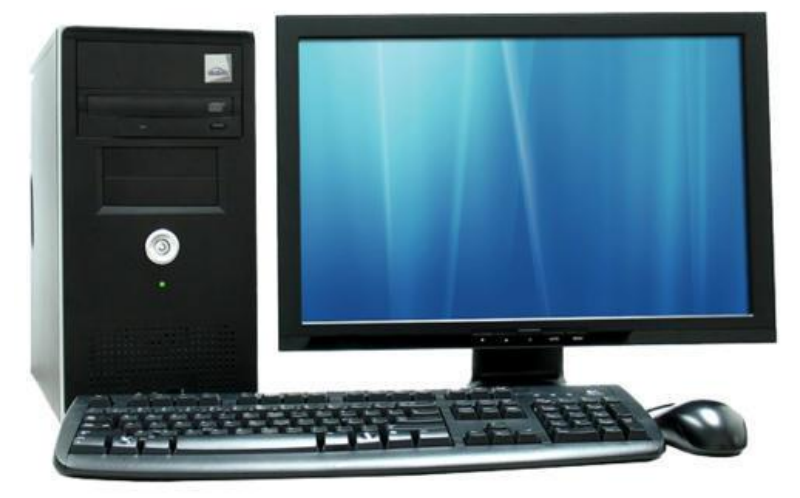

int potPin =6;

```
void setup () {
    analogReference(DEFAULT);
    Serial.begin(9600);
```

```
void loop(){
   Serial.println(analogRead(potPin));
   delay(500);
}
```

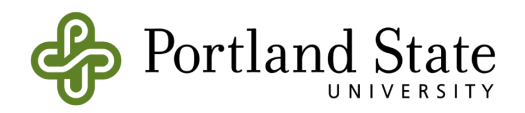

#### Serial Communication – Serial Monitor

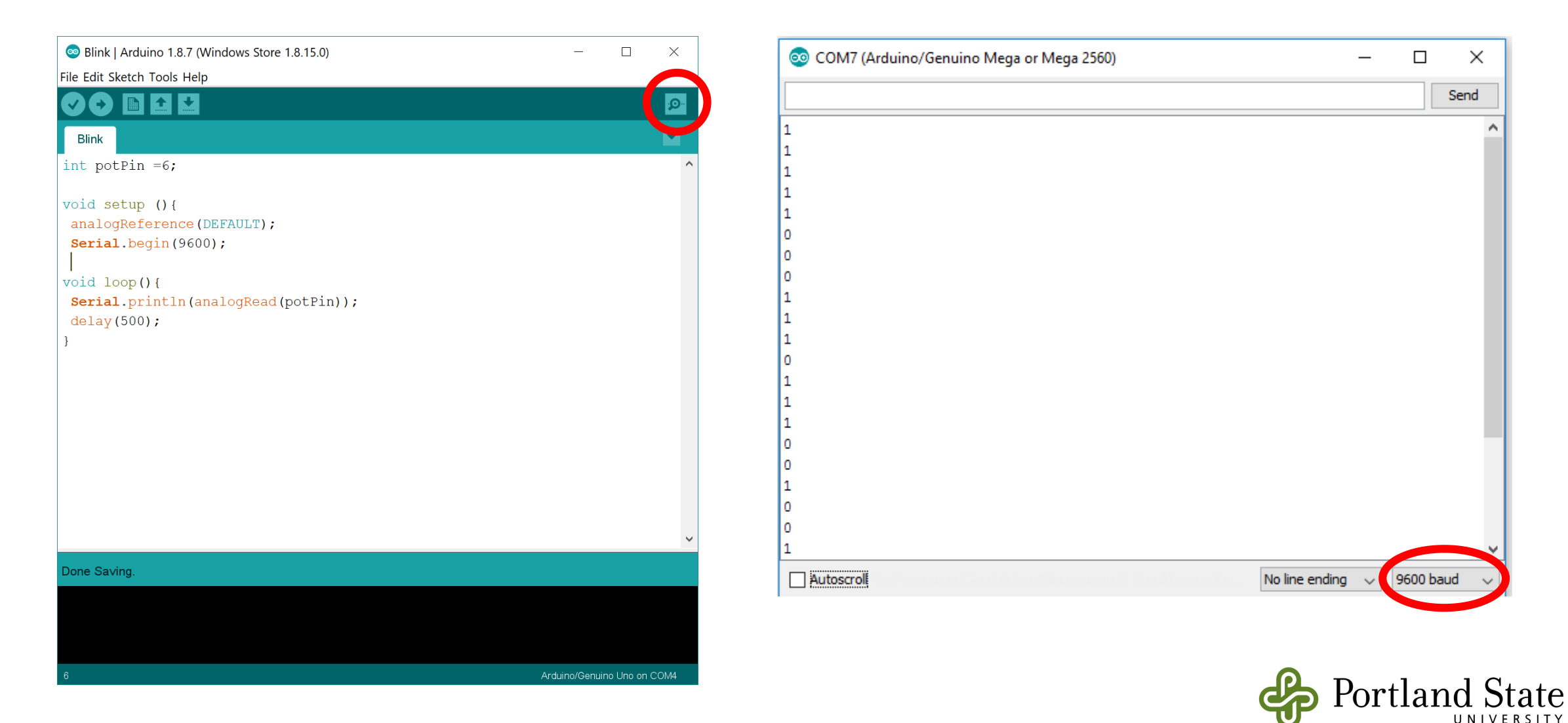

#### How to load and run Arduino script?

#### 1- Select your board

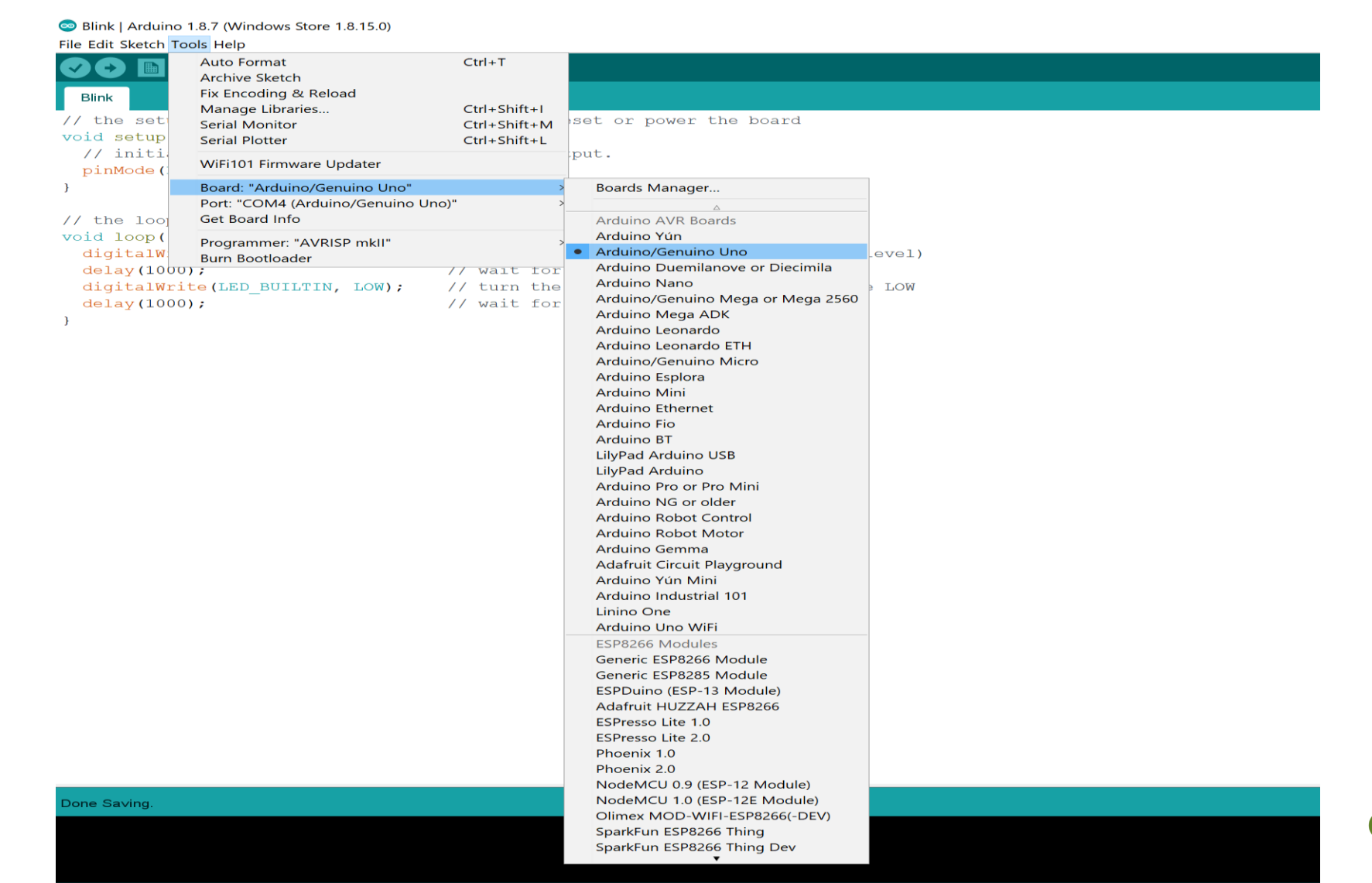

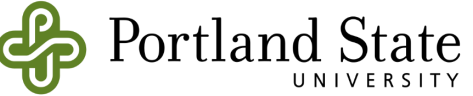

#### How to load and run Arduino script?

#### • 2- Select USB Port

| 💿 Blink   Arduino 1.8.7 (Windows Store 1.8.15.0)       |                                    |                                     |                                                |             |  |  |  |  |
|--------------------------------------------------------|------------------------------------|-------------------------------------|------------------------------------------------|-------------|--|--|--|--|
| File Edit Sketch Tools Help                            |                                    |                                     |                                                |             |  |  |  |  |
|                                                        | Auto Format                        | Ctrl+T                              |                                                |             |  |  |  |  |
|                                                        | Archive Sketch                     |                                     |                                                |             |  |  |  |  |
| Blink                                                  | Fix Encoding & Reload              |                                     |                                                |             |  |  |  |  |
|                                                        | Manage Libraries                   | Ctrl+Shift+I                        |                                                |             |  |  |  |  |
| // the set                                             | Serial Monitor                     | Ctrl+Shift+M                        | set or power the board                         |             |  |  |  |  |
| void setup                                             | Serial Plotter                     | Ctrl+Shift+L                        |                                                |             |  |  |  |  |
| // initi                                               | WiFi101 Firmware Undater           |                                     | put.                                           |             |  |  |  |  |
| pinMode(                                               | Willion Hilliware opdater          |                                     |                                                |             |  |  |  |  |
| }                                                      | Board: "Arduino/Genuino Uno"       | >                                   |                                                |             |  |  |  |  |
|                                                        | Port: "COM4 (Arduino/Genuino Uno)" | >                                   | Serial ports                                   |             |  |  |  |  |
| // the loop                                            | Get Board Info                     |                                     | <ul> <li>COM4 (Arduino/Genuino Uno)</li> </ul> |             |  |  |  |  |
| void loop(                                             | Programmer: "AVRISP mkll"          | >                                   |                                                |             |  |  |  |  |
| digitalW                                               | Burn Bootloader                    |                                     | LED on (HIGH is the volt                       | cage level) |  |  |  |  |
| delay(1000)                                            | ; /                                | / wait for                          | a second                                       |             |  |  |  |  |
| <pre>digitalWrite(LED_BUILTIN, LOW); // turn the</pre> |                                    | e LED off by making the voltage LOW |                                                |             |  |  |  |  |
| delay(1000); // wait for                               |                                    | r a second                          |                                                |             |  |  |  |  |
| }                                                      |                                    |                                     |                                                |             |  |  |  |  |

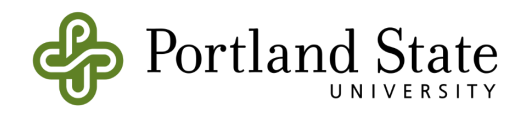

#### How to load and run Arduino script?

#### • 3- Click on upload button

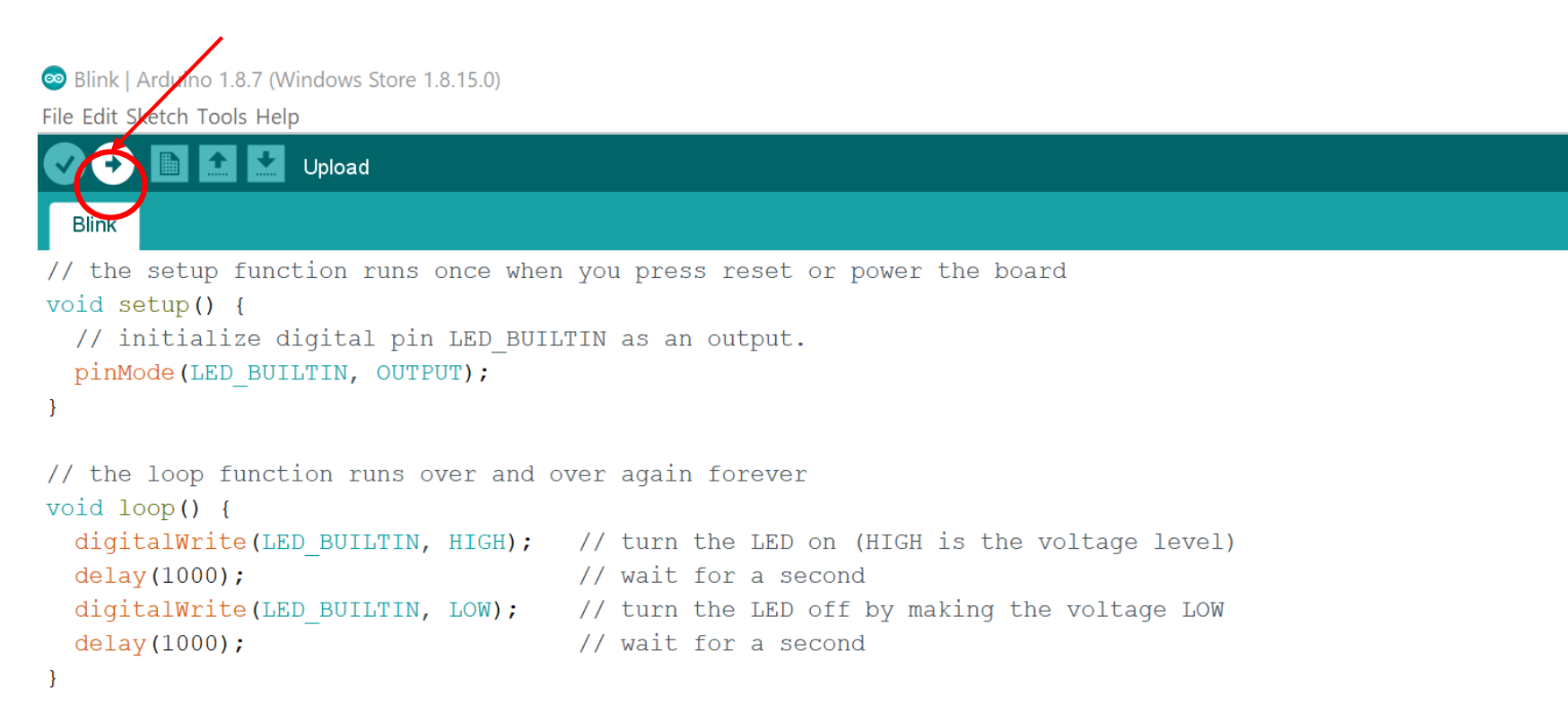

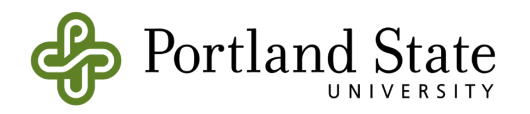

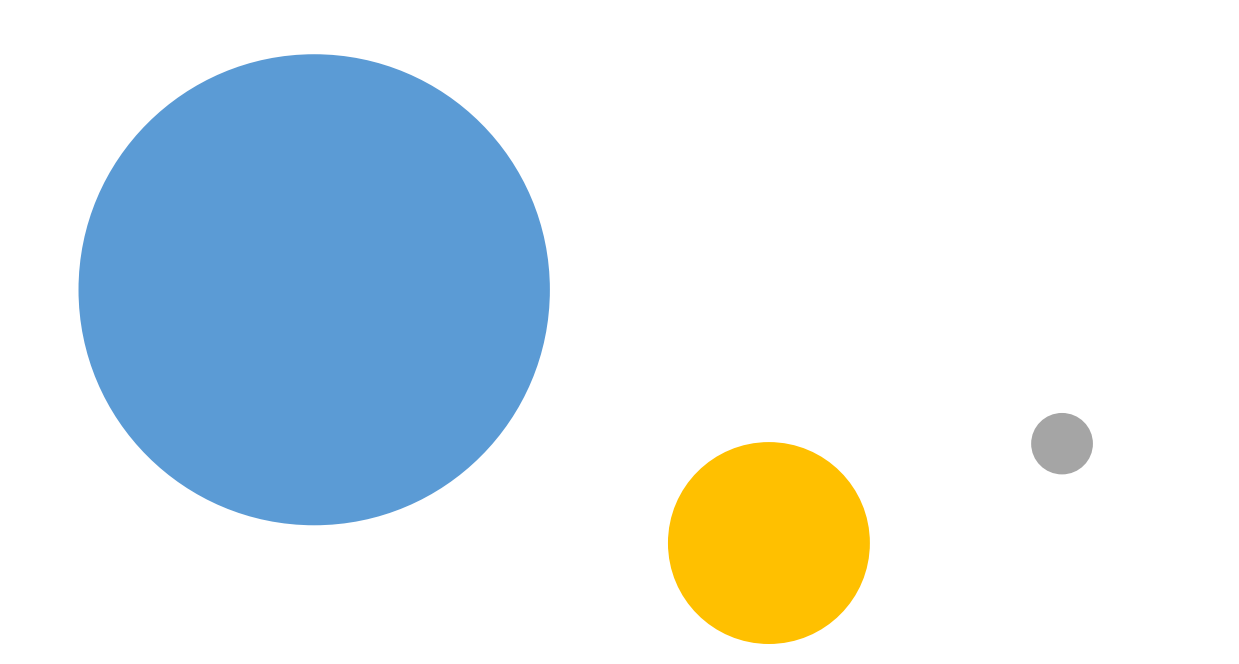

# Basic Electronics Overview

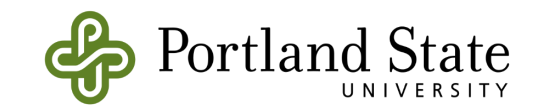

## **Digital Signals**

- A digital signal refers to an electrical signal that is converted into a pattern of bits. Unlike an analog signal, which is a continuous signal that contains time-varying quantities, a digital signal has a discrete value at each sampling point.
- Digital signals must have a finite set of possible values. Most commonly digital signals will be one of two values – like either OV or 5V. Timing graphs of these signals look like square waves.

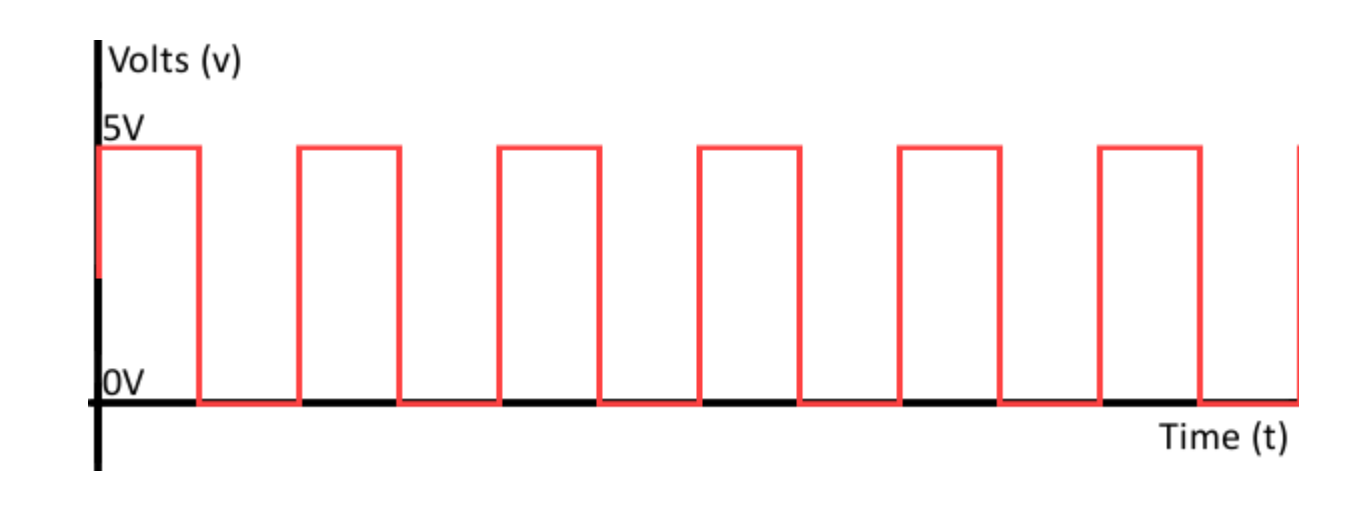

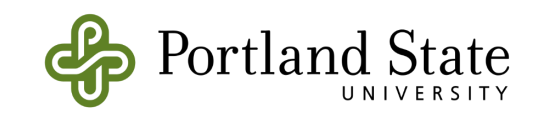

### **Digital Input**

- IO **outputs** are easy; they are on or off, HIGH or LOW, 5v or 0v.
- Inputs are a bit trickier because of the way that digital devices work.
- Although it might seem reasonable just to connect a button across an input pin and a ground pin, the Arduino can get confused as to whether the button is on or off. It might work properly, it might not.
- It's a bit like floating about in deep space; without a reference it would be hard to tell if you were going up or down, or even what up or down meant!
- When a GPIO pin is in input mode and not connected to 5 volts or ground, the pin is said to be **floating**, meaning that it has no fixed voltage level.

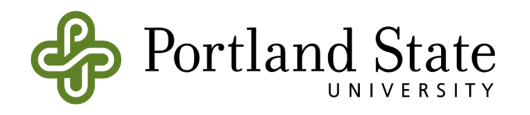

#### Pull Down

Wire the GPIO pin to ground through a large  $(10k\Omega)$  resistor so that it always reads LOW. Then you can short the pin to 5 volts by closing the circuit so that it goes HIGH. When the circuit is closed, there is a lower resistance path to 5 volts, and therefore the pin will read HIGH.

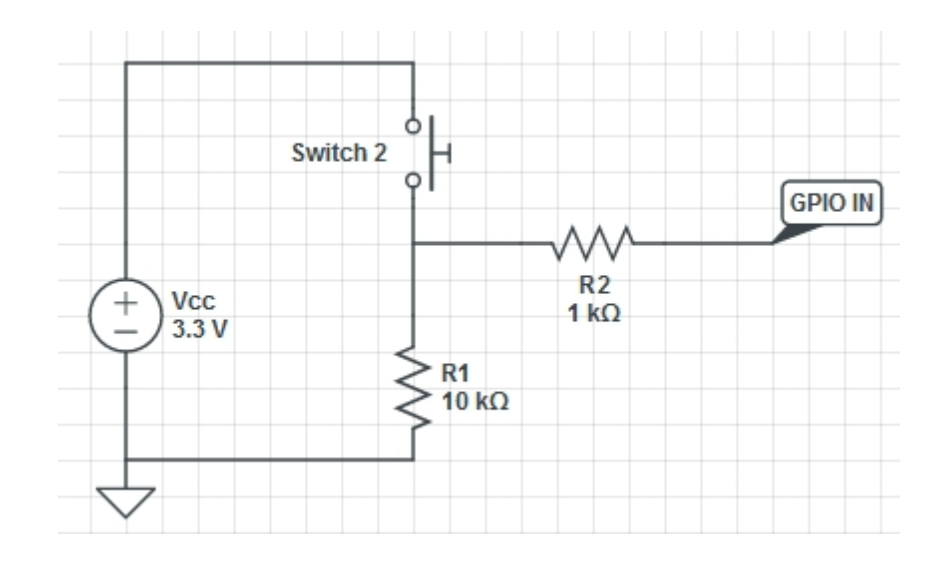

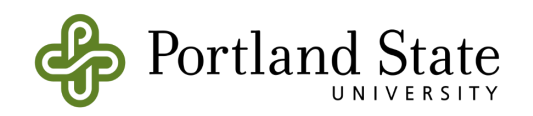

## Pull Up

Wire a digital IO pin to 5 volts through a large ( $10k\Omega$ ) resistor so that it always reads HIGH. Then we can short the pin to ground by closing the circuit so that the pin will go LOW.

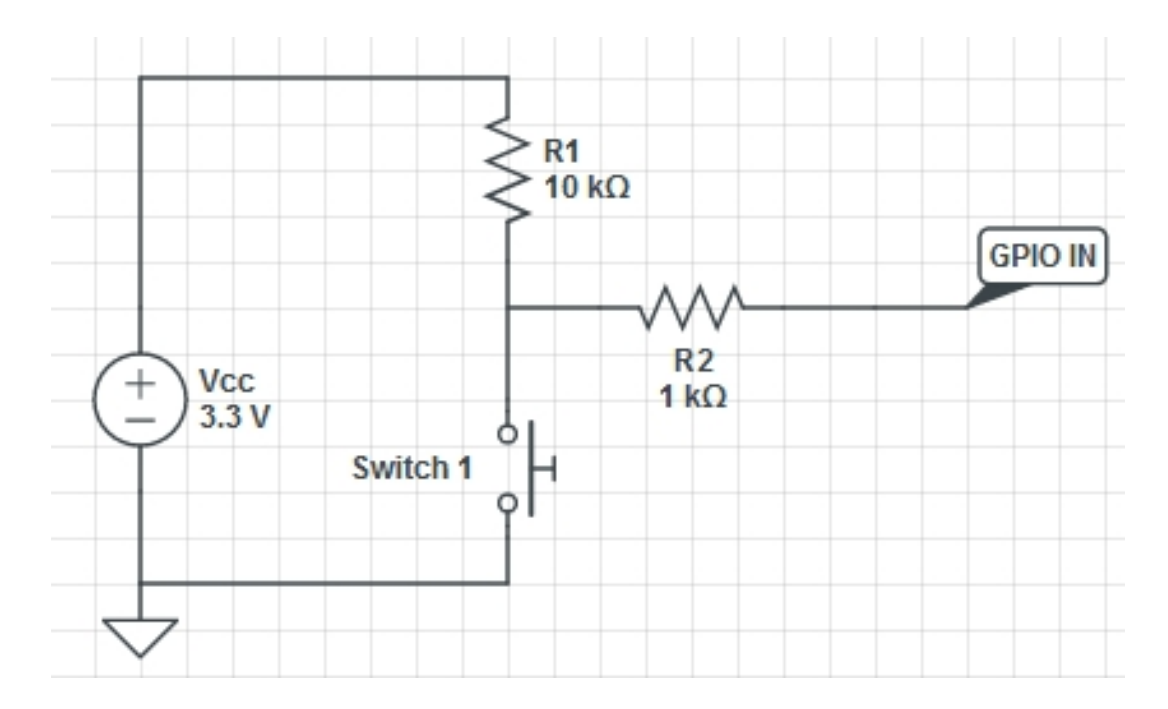

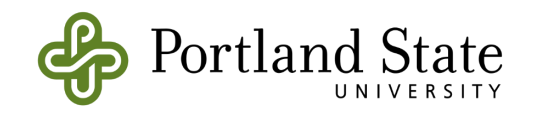

### **Digital Output**

- Using the digital outputs is an easy task.
- They are on or off.
- In other words, the signal on a IO output pin can be HIGH or LOW. HIGH means 3.3v and LOW means 0v.

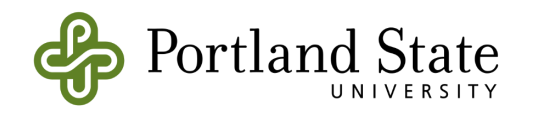

#### PWM

- Modulation with the width of an impulse.
- It is used in telecommunication, audio equipment, lights, dc motors, servo motors, etc.
- PMW operates like a switch constantly cycle on and off, so we can control the amount of the power our device get.
- We can control speed of dc motors since, motor takes time to respond to the voltage change, so we take an advantage of duty cycle.

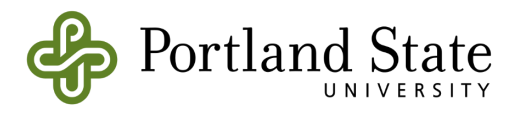

## **Duty Cycle**

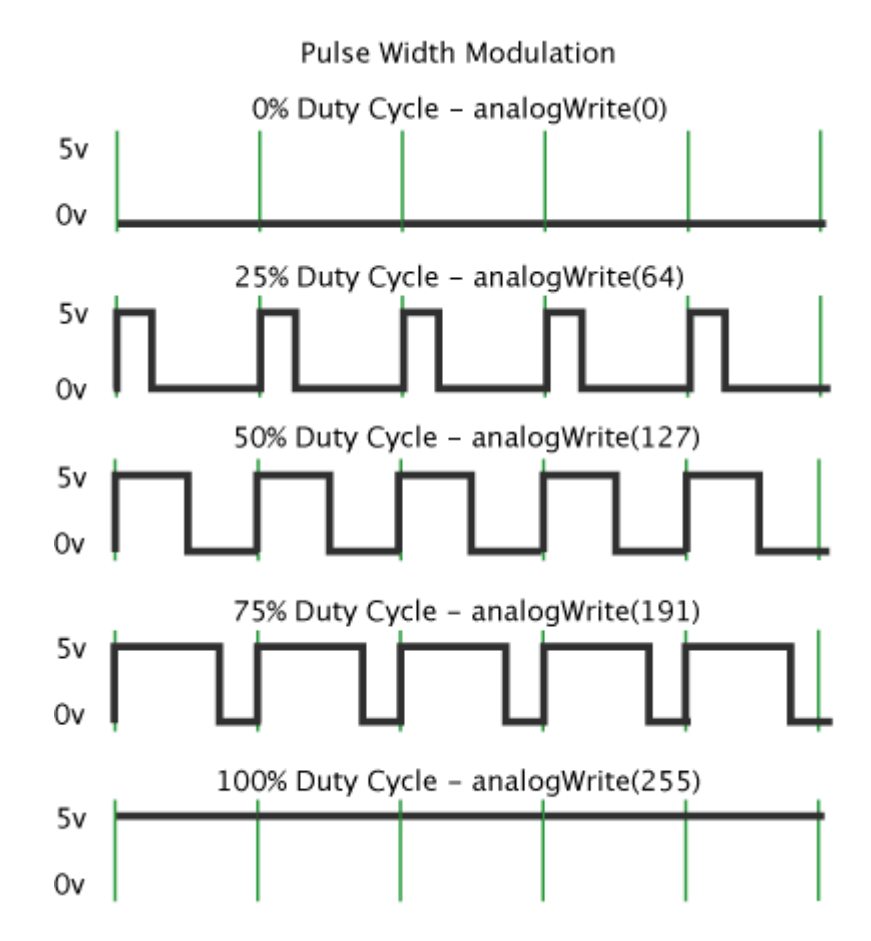

Percentage of on time is called duty cycle.

Duty Cycle =Turn ON time/ (Turn ON time + Turn OFF time)

Duty Cycle = (0.5/(0.5+0.5)) = 50%

So the average output voltage will be 50% of the input voltage voltage.

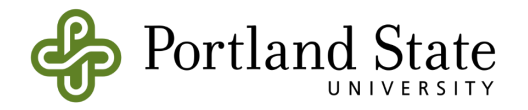

#### ADC

- ADC stands for Analog to Digital Converter
- Arduino comes with a 10 bit Analog Digital Converter.
- An ADC converts a continuous-time and continuous amplitude (analog signal) to a discrete-time and discrete-amplitude (digital signal).

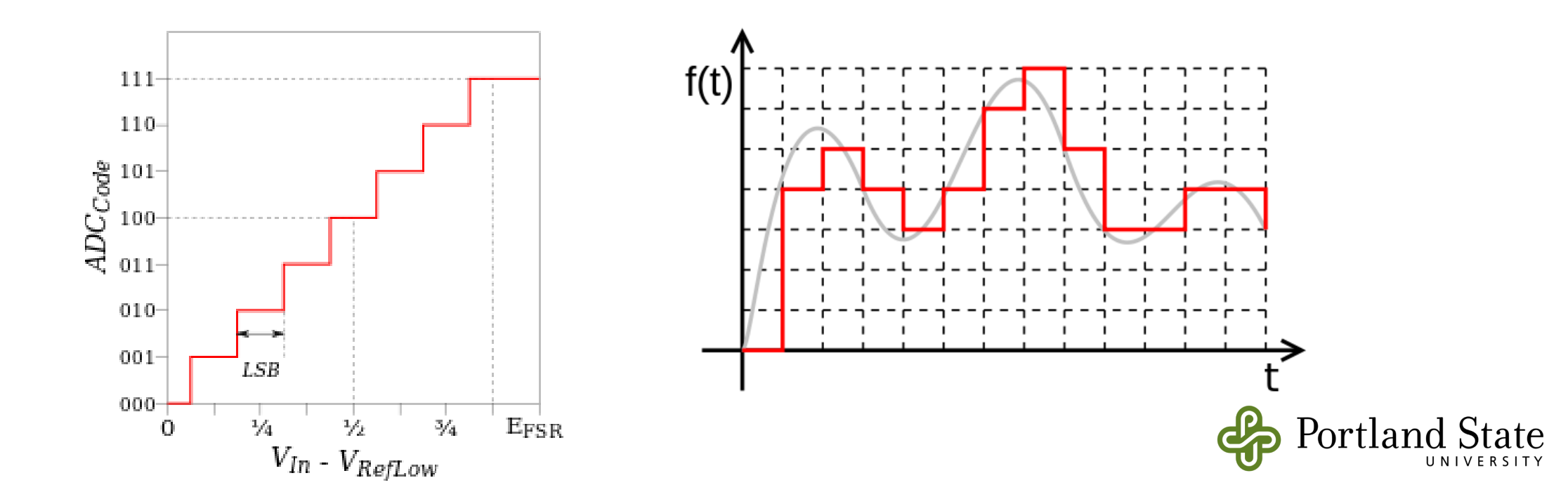

#### Breadboard

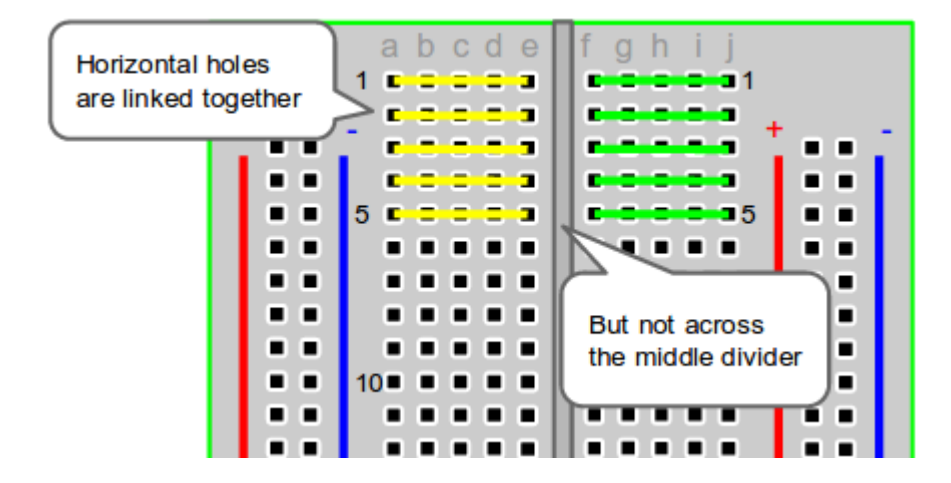

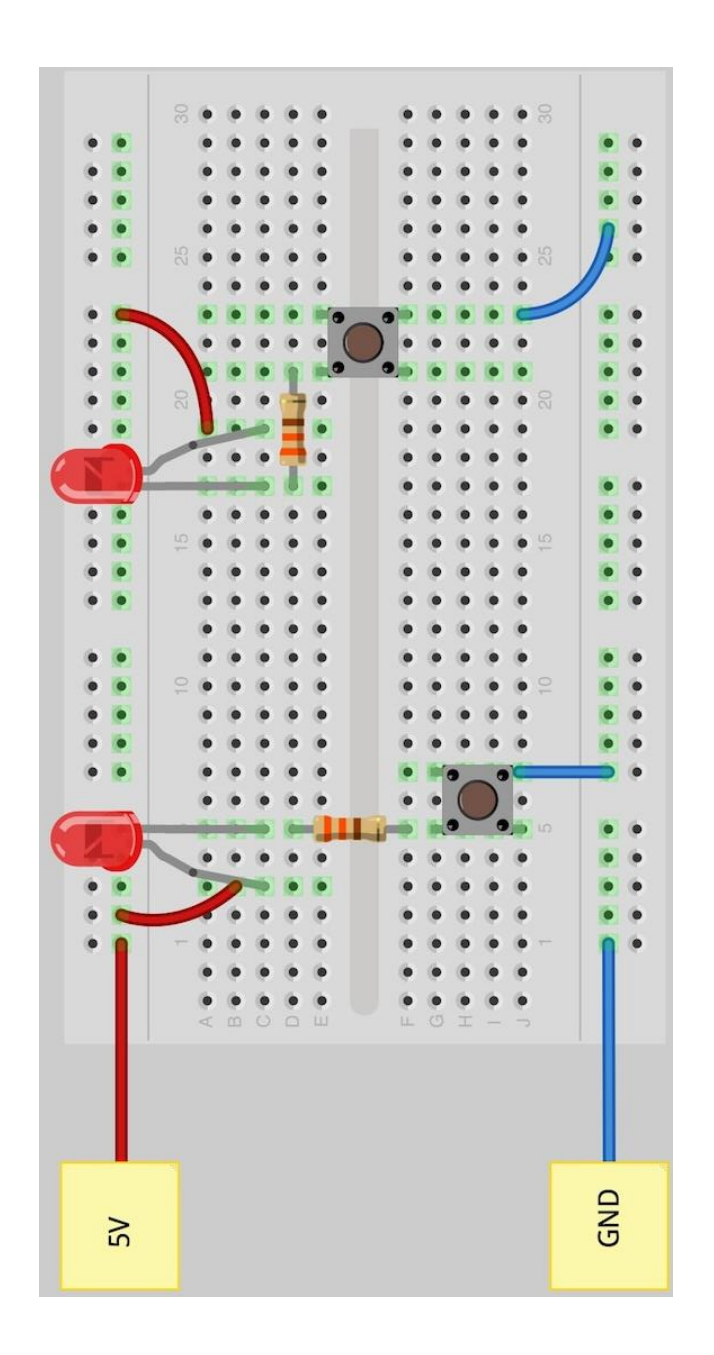

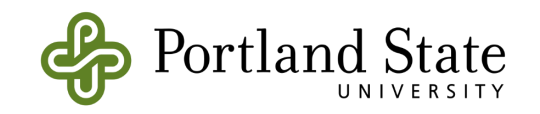

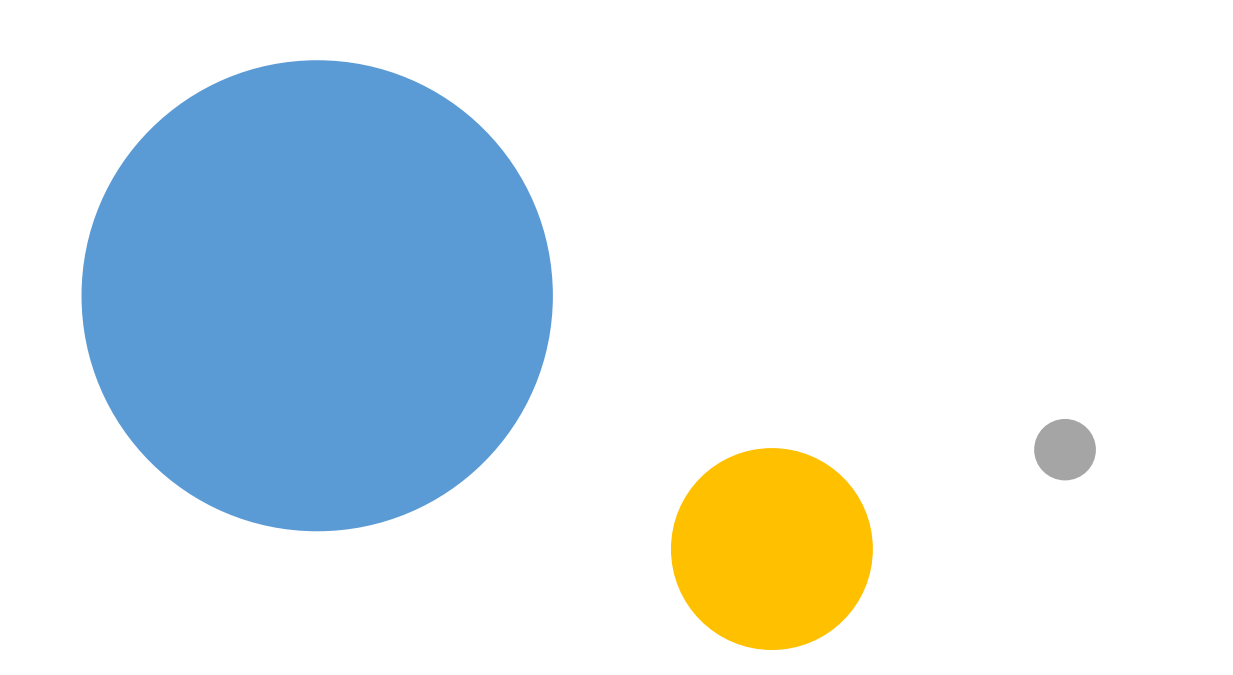

# Lab Activity

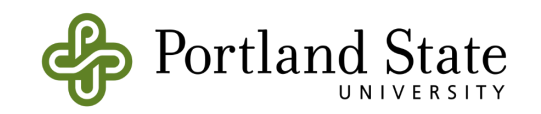

# Demo 1 – Digital Output Hello World - LED Blink

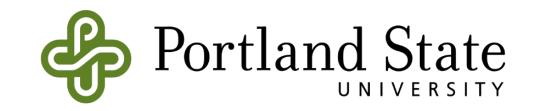

#### Digital Output - Blink a LED - Circuit Design

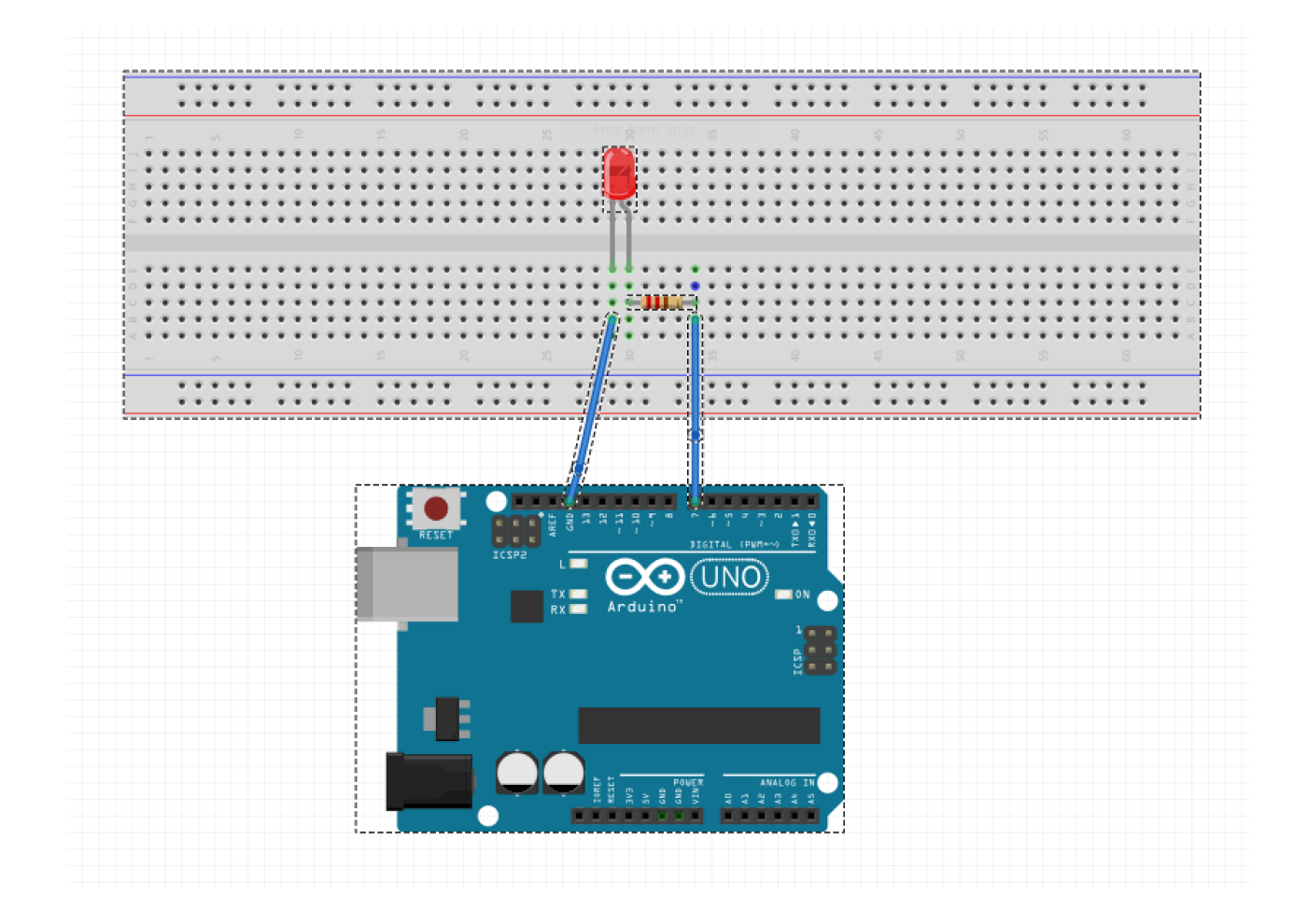

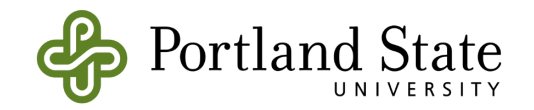

#### Digital Output - Blink a LED - Code

Blink | Arduino 1.8.7 (Windows Store 1.8.15.0)

File Edit Sketch Tools Help

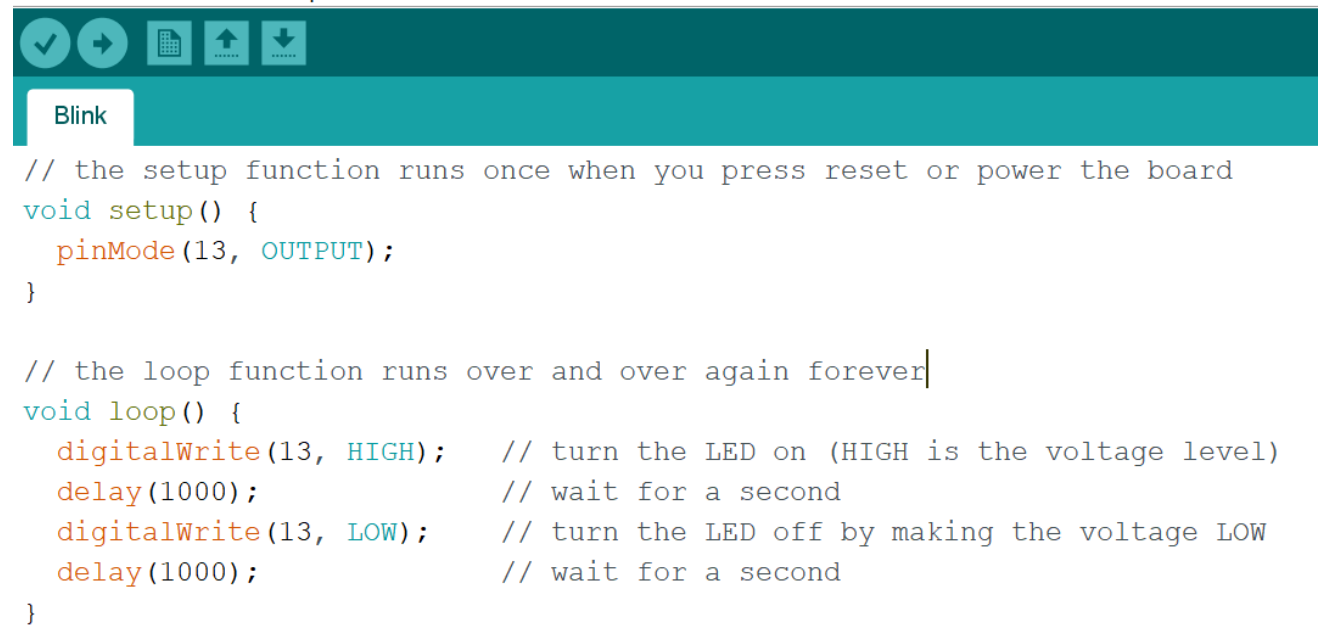

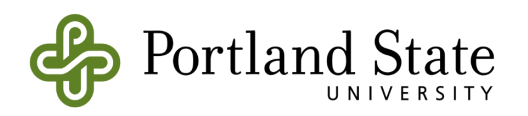

# Demo 2 – Digital Input Push Buttons

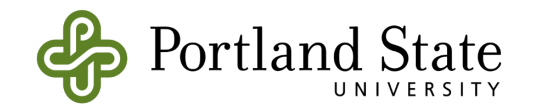

#### **Digital Input - Push Button Switch**

- A push button is a momentary or non-latching switch which causes a temporary change in the state of an electrical circuit only while the switch is physically actuated.
- An automatic mechanism (i.e. a spring) returns the switch to its default position immediately afterwards, restoring the initial circuit condition.

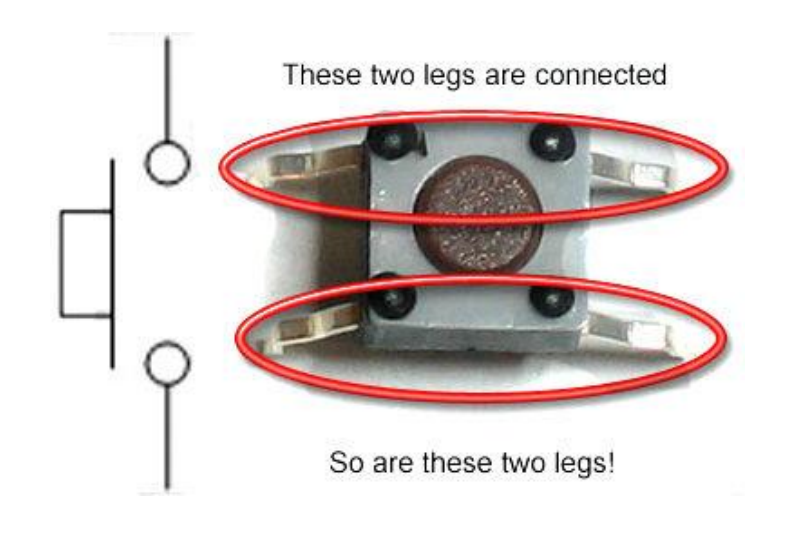

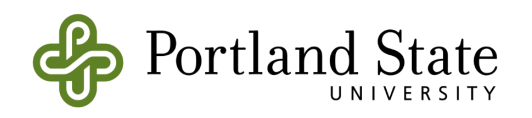

#### Digital Input - Push Button Switch – Circuit Design

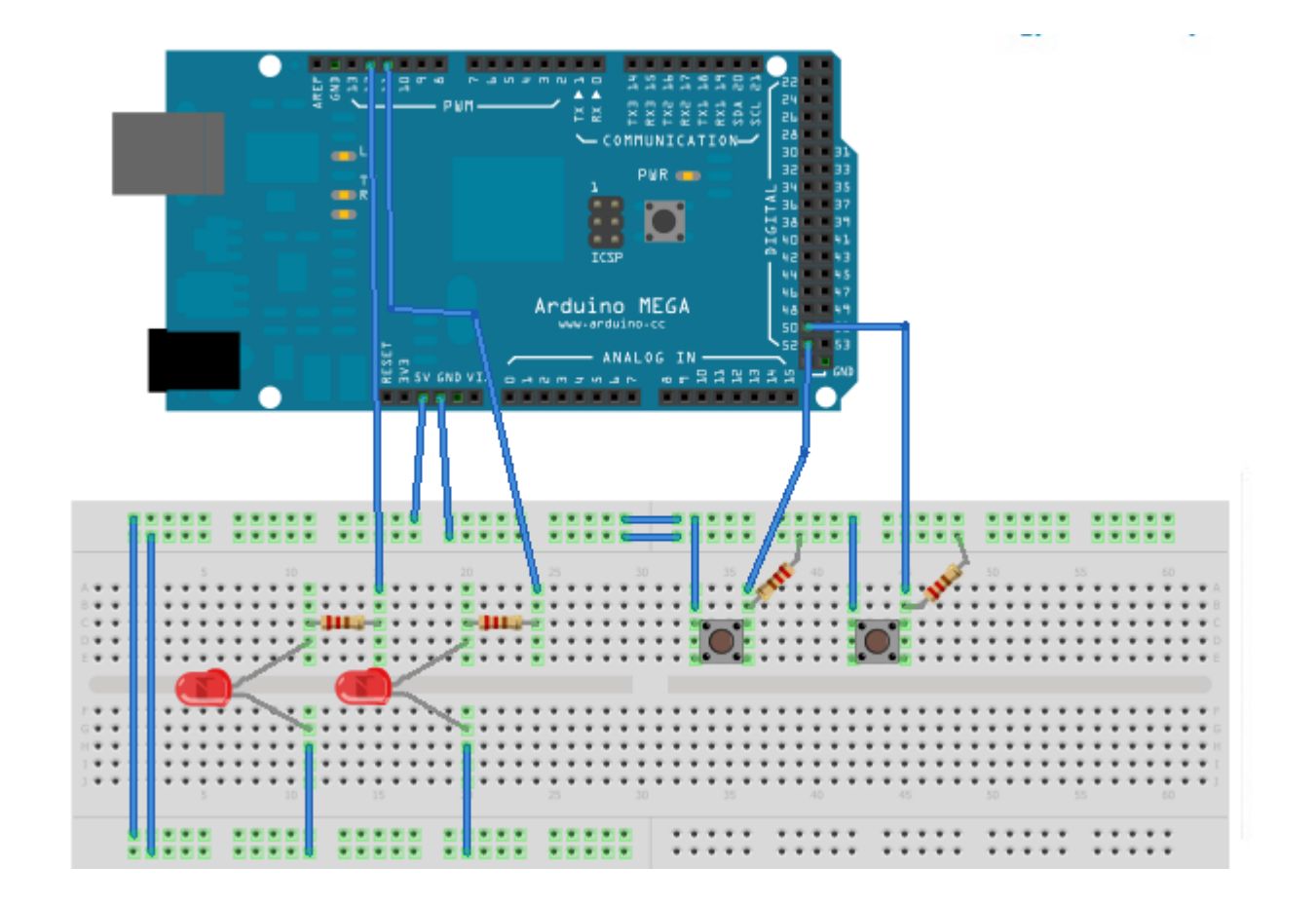

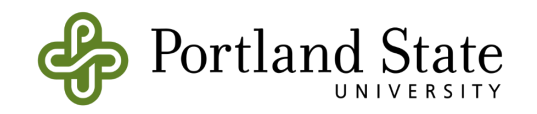

#### Digital Input - Push Button Switch – Code

```
💿 button | Arduino 1.8.7 (Windows Store 1.8.15.0)
File Edit Sketch Tools Help
        \checkmark
 button
int switchPin1 = 7;
int switchPin2 = 6;
int ledPin1 = 5;
int ledPin2 = 4;
boolean ledOn1 = false;
boolean ledOn2 = false;
boolean lastButton1 == LOW;
boolean lastButton2 == LOW;
void setup() {
pinMode(switchPin1, INPUT);
pinMode(switchPin2, INPUT);
pinMode(ledPin1, OUTPUT);
pinMode(ledPin2, OUTPUT);
}
void loop() {
if (digitalRead(switchPin1) == HIGH && lastButton1 == LOW ) {
ledOn1 = !ledOn1;
 }
else if (digitalRead(switchPin2) == HIGH && lastButton2 == LOW ) {
ledOn2 = !ledOn2;
}
else{
lastButton1 = digitalRead(switchPin1);
lastButton2 = digitalRead(switchPin2);
}
digitalWrite(ledPin1, ledOn1);
digitalWrite(ledPin2, ledOn2);
delay(50);
```

}

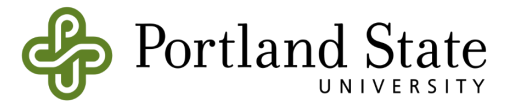

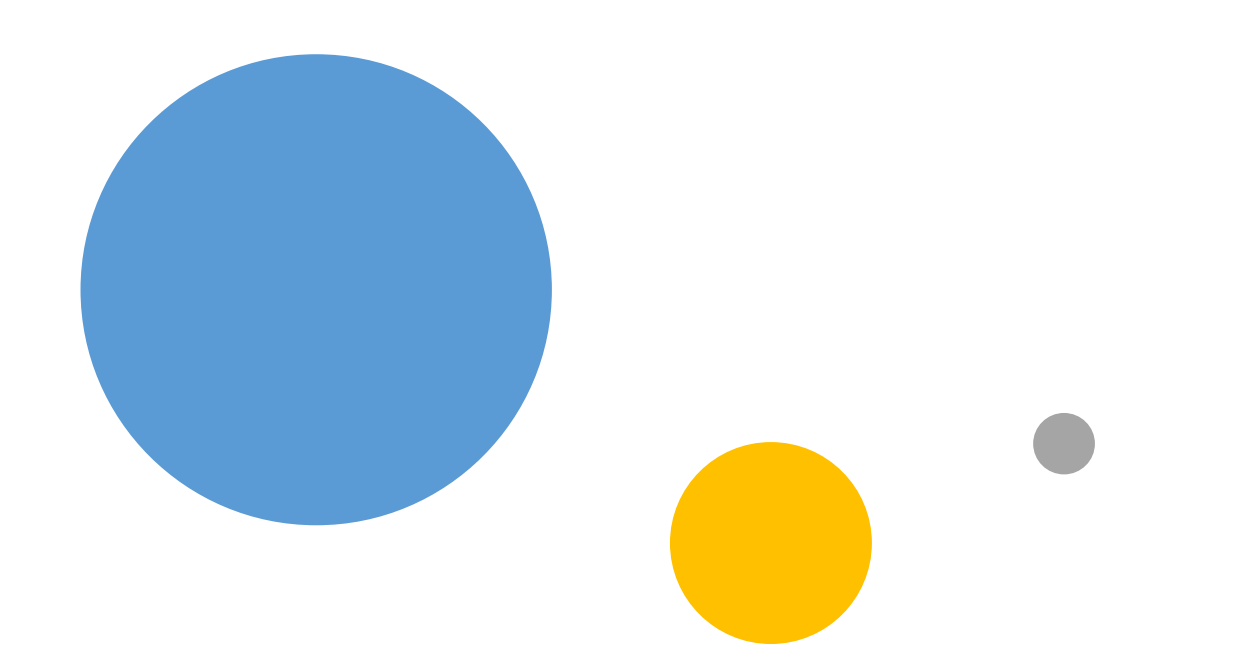

## Demo 3 – PWM

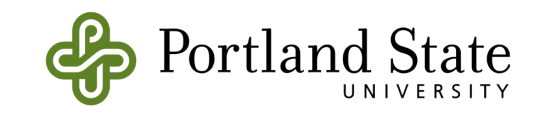

#### PWM – Circuit Design

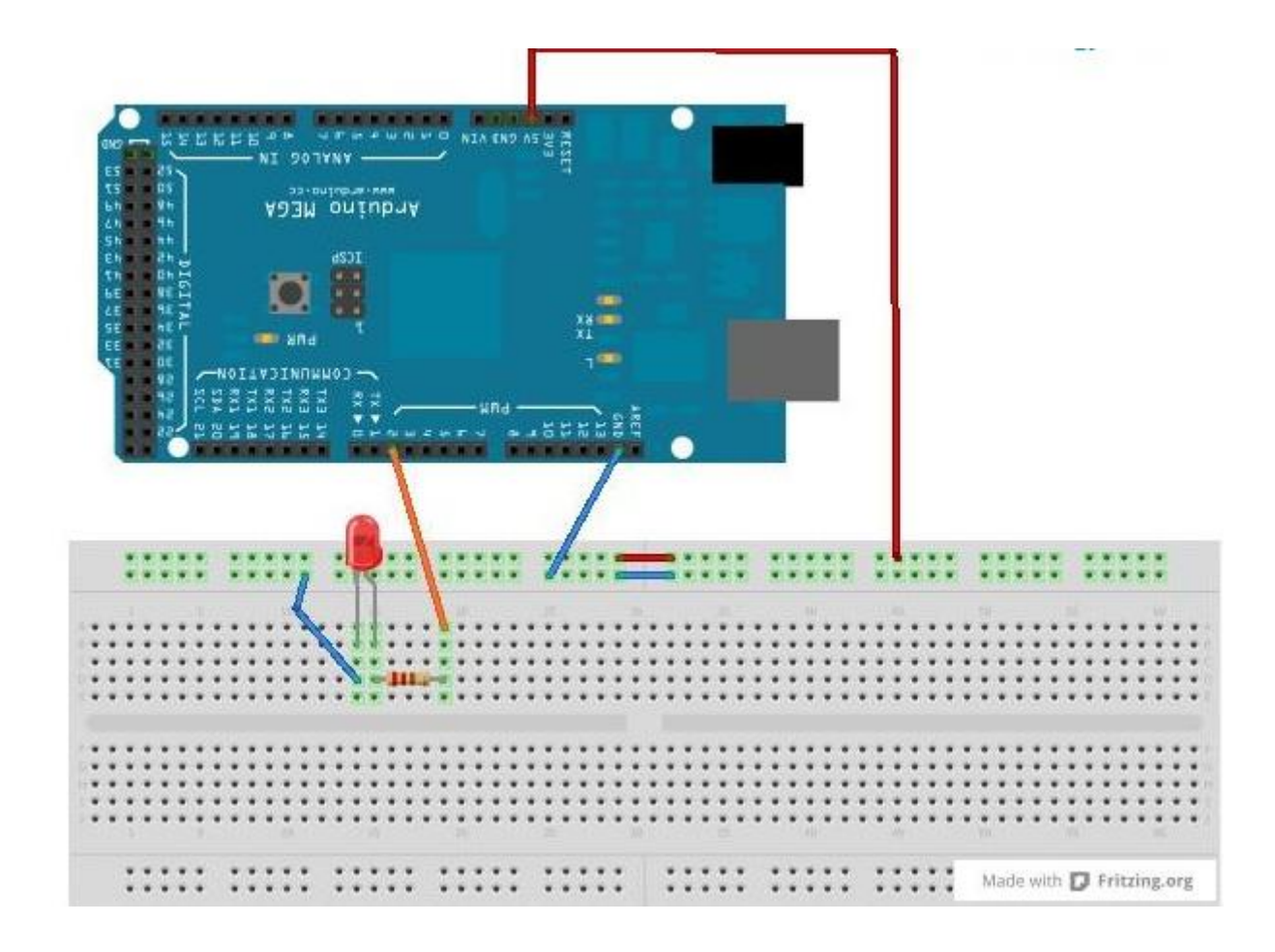

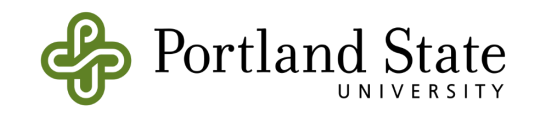

#### PWM – Code

#### 💿 pwm | Arduino 1.8.7 (Windows Store 1.8.15.0)

#### File Edit Sketch Tools Help

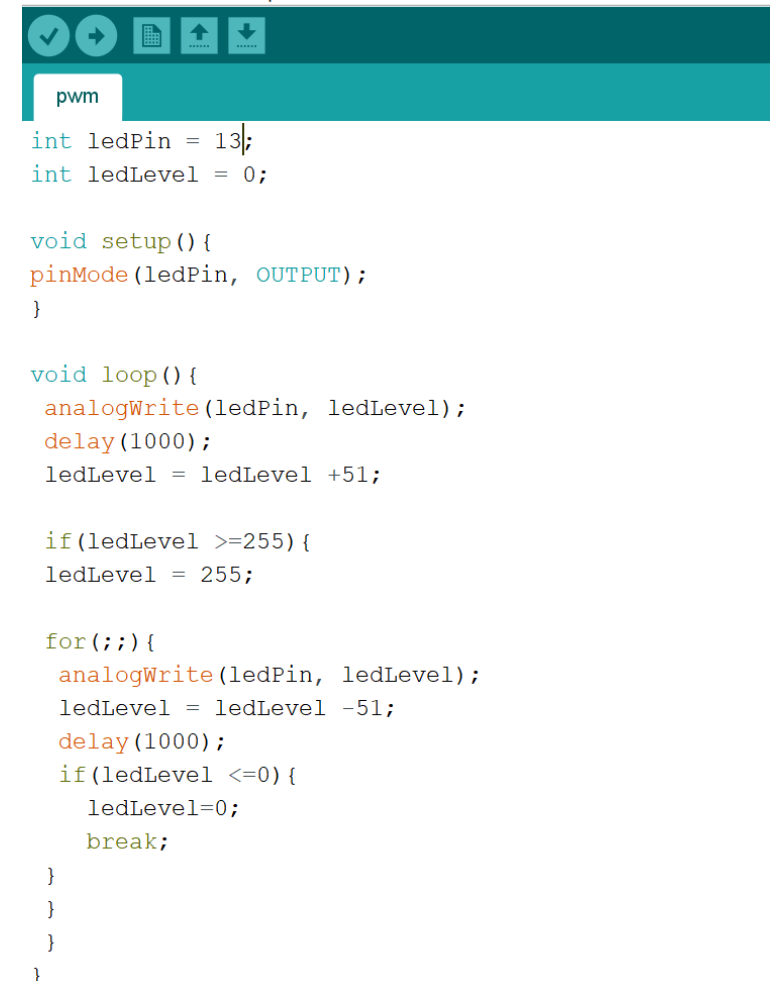

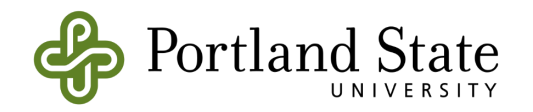

## Demo 4 – Servo Control

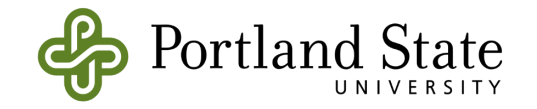

#### Servo Motors

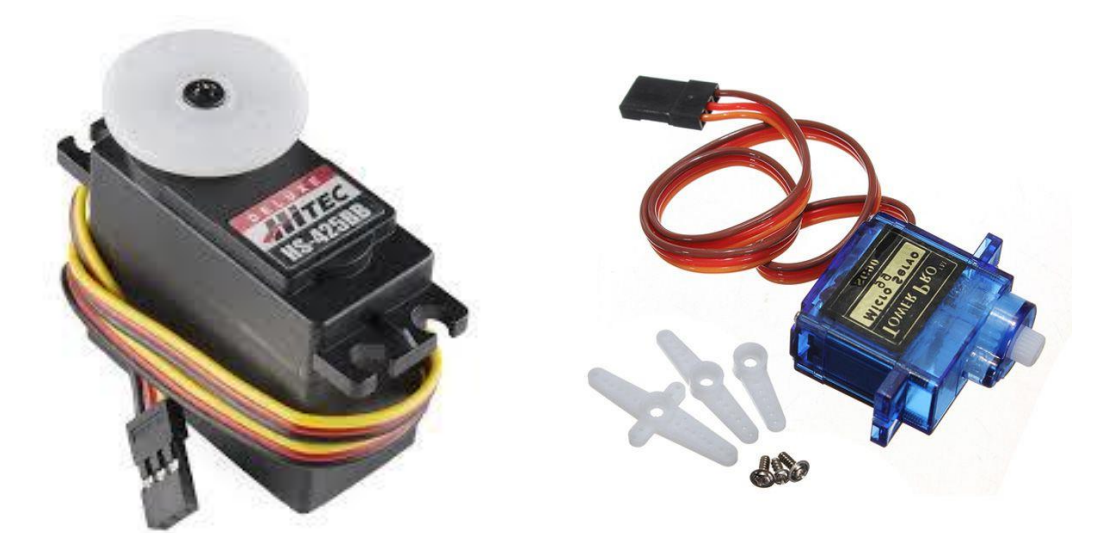

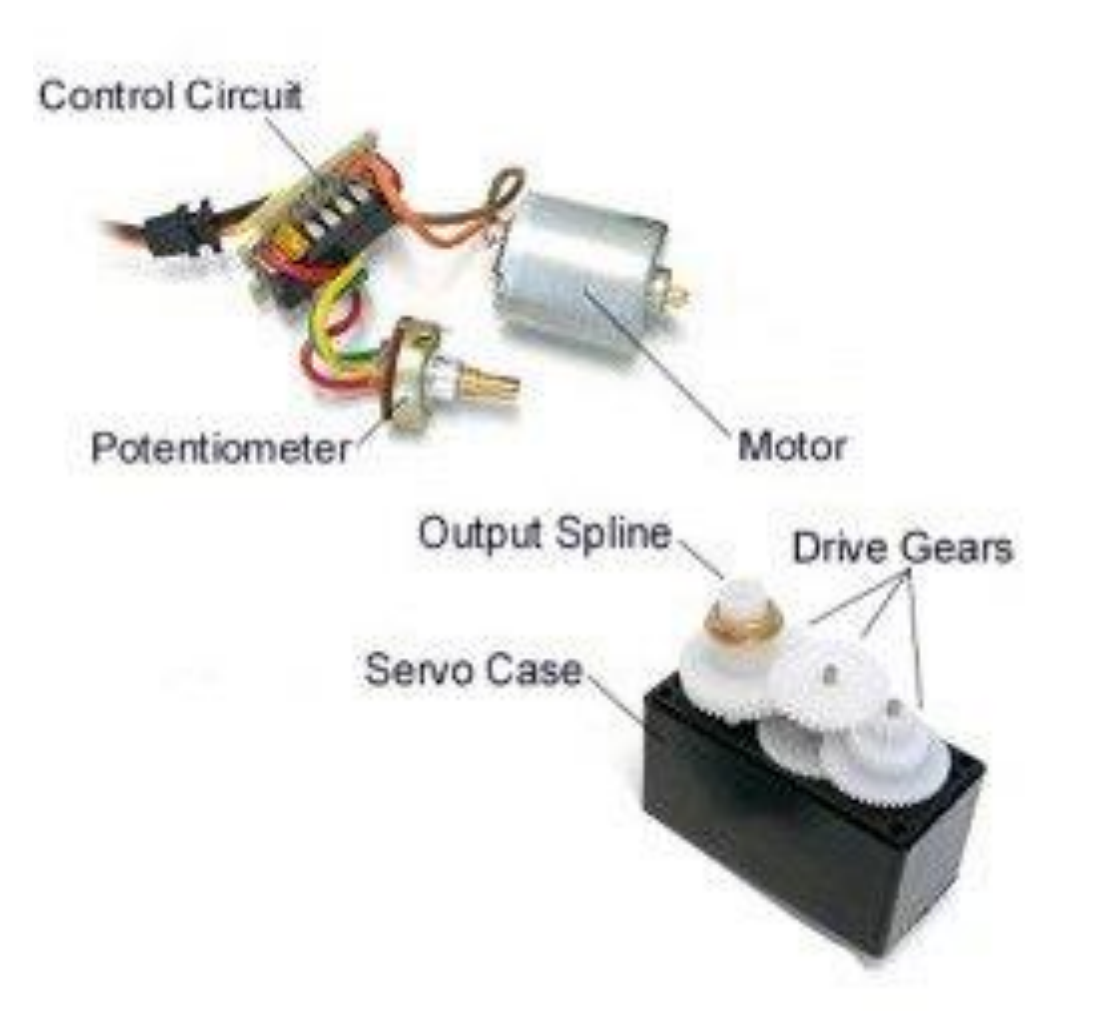

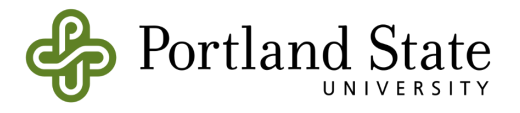

#### Servo Motors

- Servos are controlled by sending an electrical pulse of variable width, or pulse width modulation (PWM), through the control wire.
- The PWM sent to the motor determines position of the shaft, and based on the duration of the pulse.
- The servo motor expects to see a pulse every 20 milliseconds (ms) and the length of the pulse will determine how far the motor turns.
- For example, a 1.5ms pulse will make the motor turn to the 90° position. Shorter than 1.5ms moves it in the counter clockwise direction toward the 0° position, and any longer than 1.5ms will turn the servo in a clockwise direction toward the 180° position.

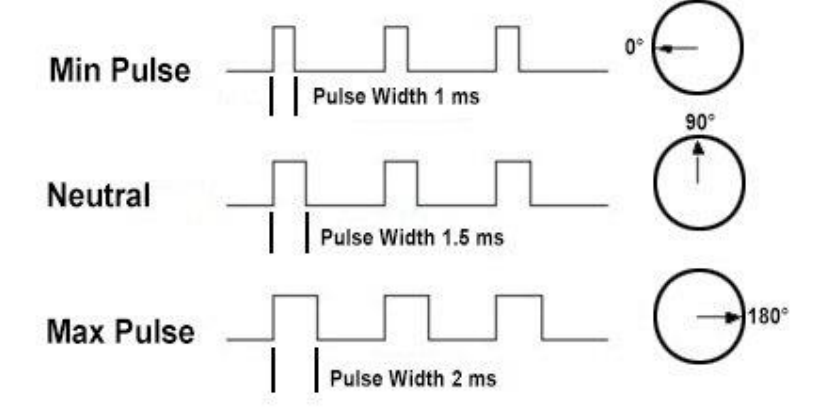

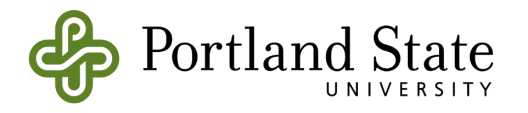

#### Servo Control – Circuit Design

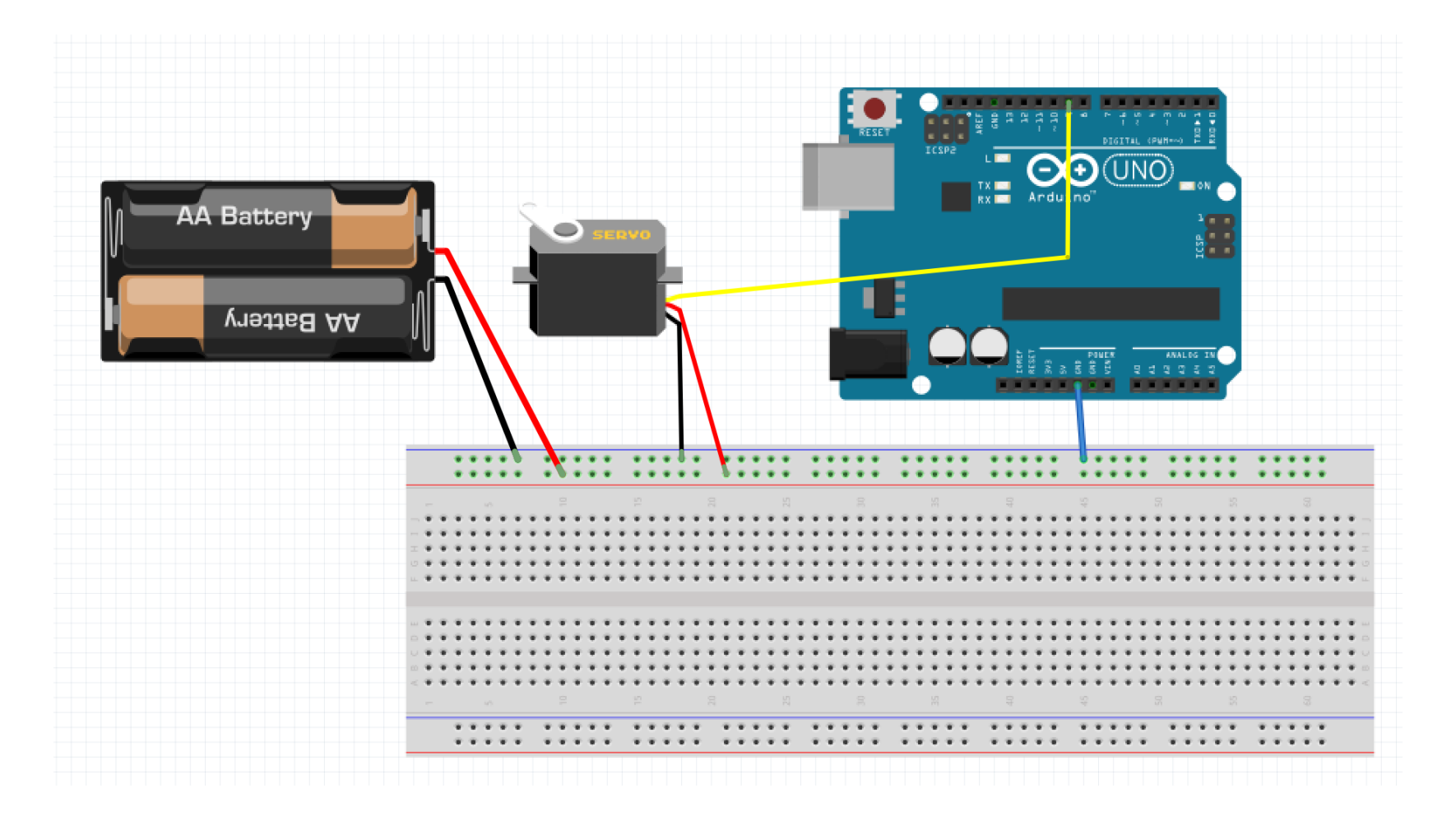

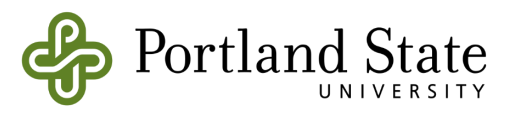

#### Servo Control – Code

servo | Arduino 1.8.7 (Windows Store 1.8.15.0)

File Edit Sketch Tools Help

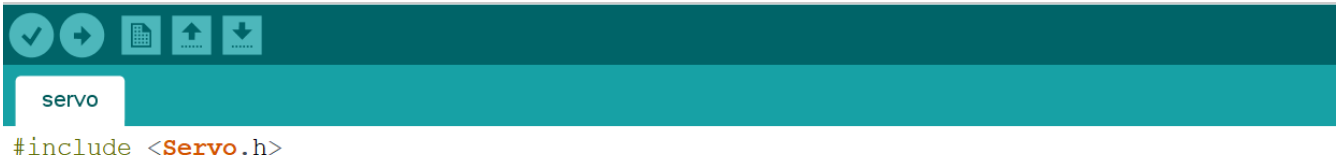

#### Servo myservo;

// twelve servo objects can be created on most boards

int pos = 0; // variable to store the servo position

```
void setup() {
```

myservo.attach(9); // attaches the servo on pin 9 to the servo object

1

```
void loop() {
```

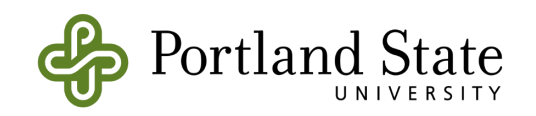

## Demo 5 – Analog Input

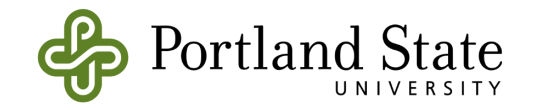

### Analog Input

- Reads the analog value from the specified analog pin.
- Arduino maps input voltages between 0 and 5 volts into integer values between 0 and 1023. (10 bit ADC)
- This yields a resolution between readings of: 5 volts / 1024 units or, .0049 volts (4.9 mV) per unit.
- It takes about 100 microseconds (0.0001 s) to read an analog input, so the maximum reading rate is about 10,000 times a second.

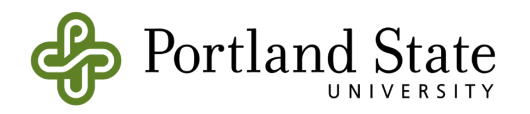
## Analog Input – Potentiometer – Circuit Design

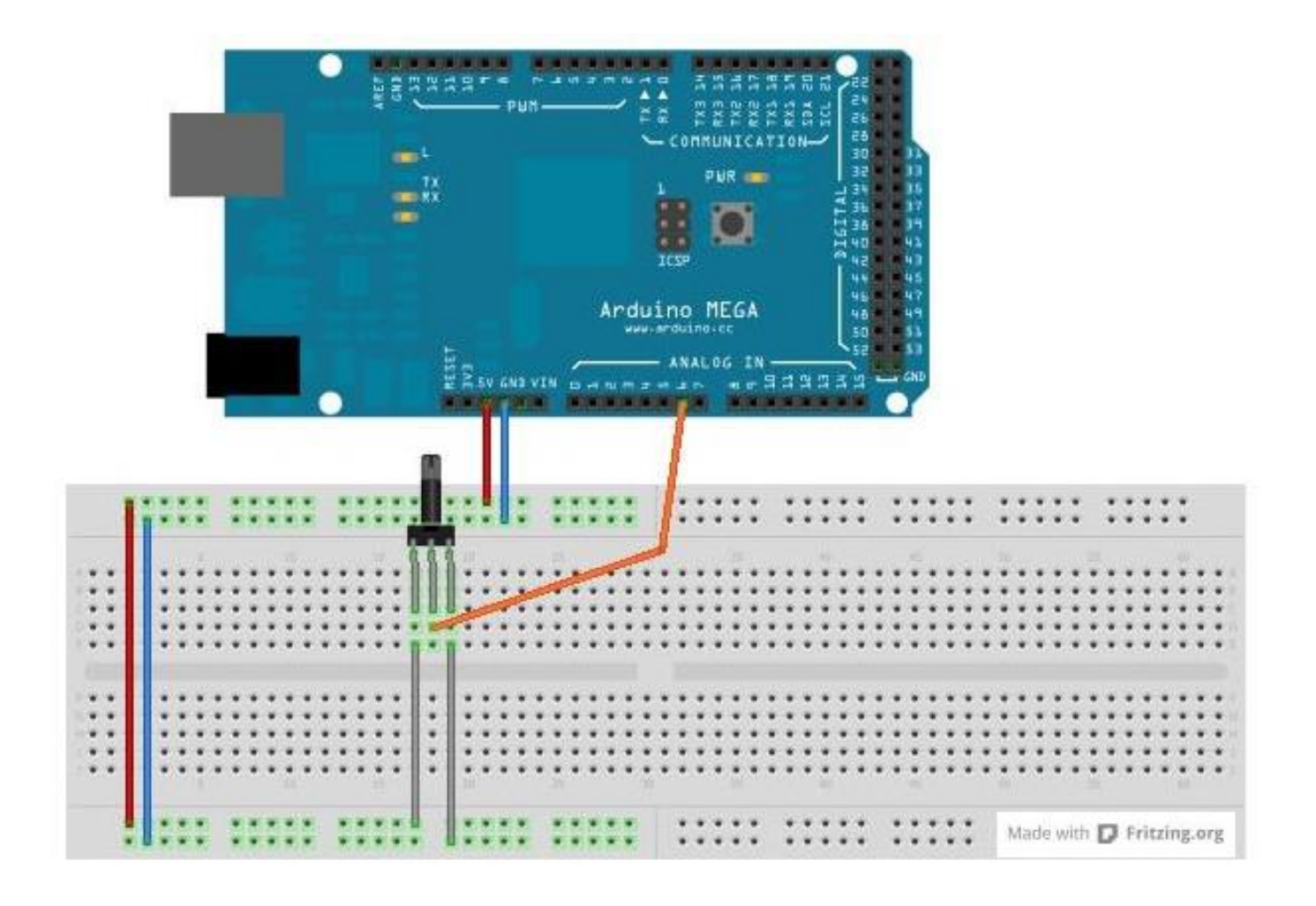

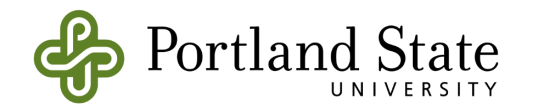

## Analog Input – Potentiometer – Code

## analog | Arduino 1.8.7 (Windows Store 1.8.15.0)

File Edit Sketch Tools Help

|                                                                     | © COM8                    |
|---------------------------------------------------------------------|---------------------------|
| analog                                                              | 0 0                       |
| int potPin =3;                                                      | 320<br>938                |
| <pre>int potValue = 0;</pre>                                        | 1023<br>755               |
| <pre>void setup () {    Serial.begin(9600);</pre>                   | 755<br>169<br>789         |
| }                                                                   | 0                         |
| <pre>void loop() {</pre>                                            | 0<br>0                    |
| <pre>potvalue = analogRead(potPin); Serial.println(potValue);</pre> | Autoscroll Show timestamp |
| delay(500);                                                         |                           |
| }                                                                   |                           |

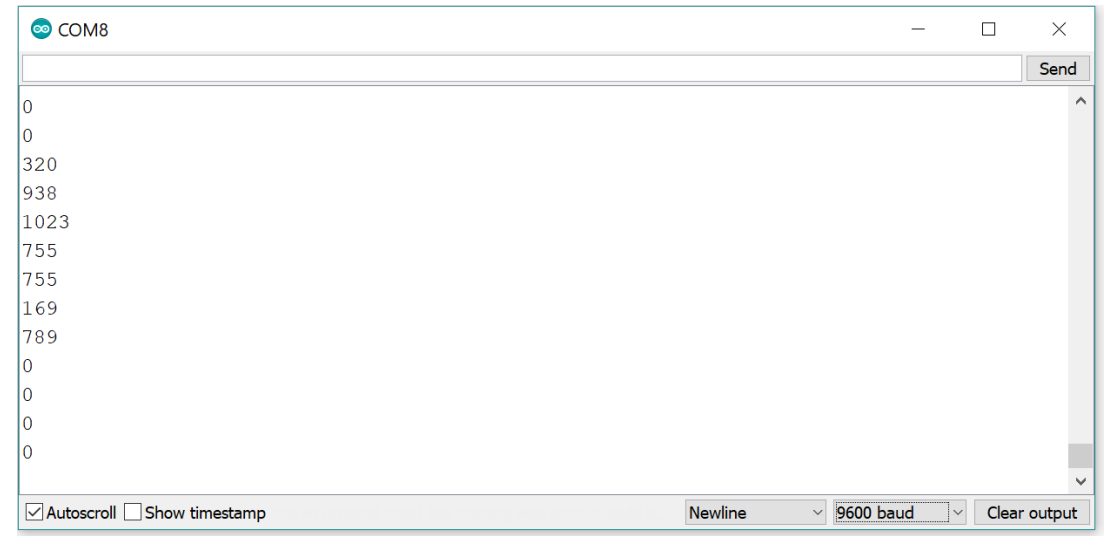

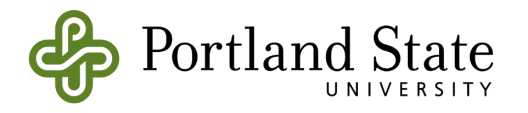

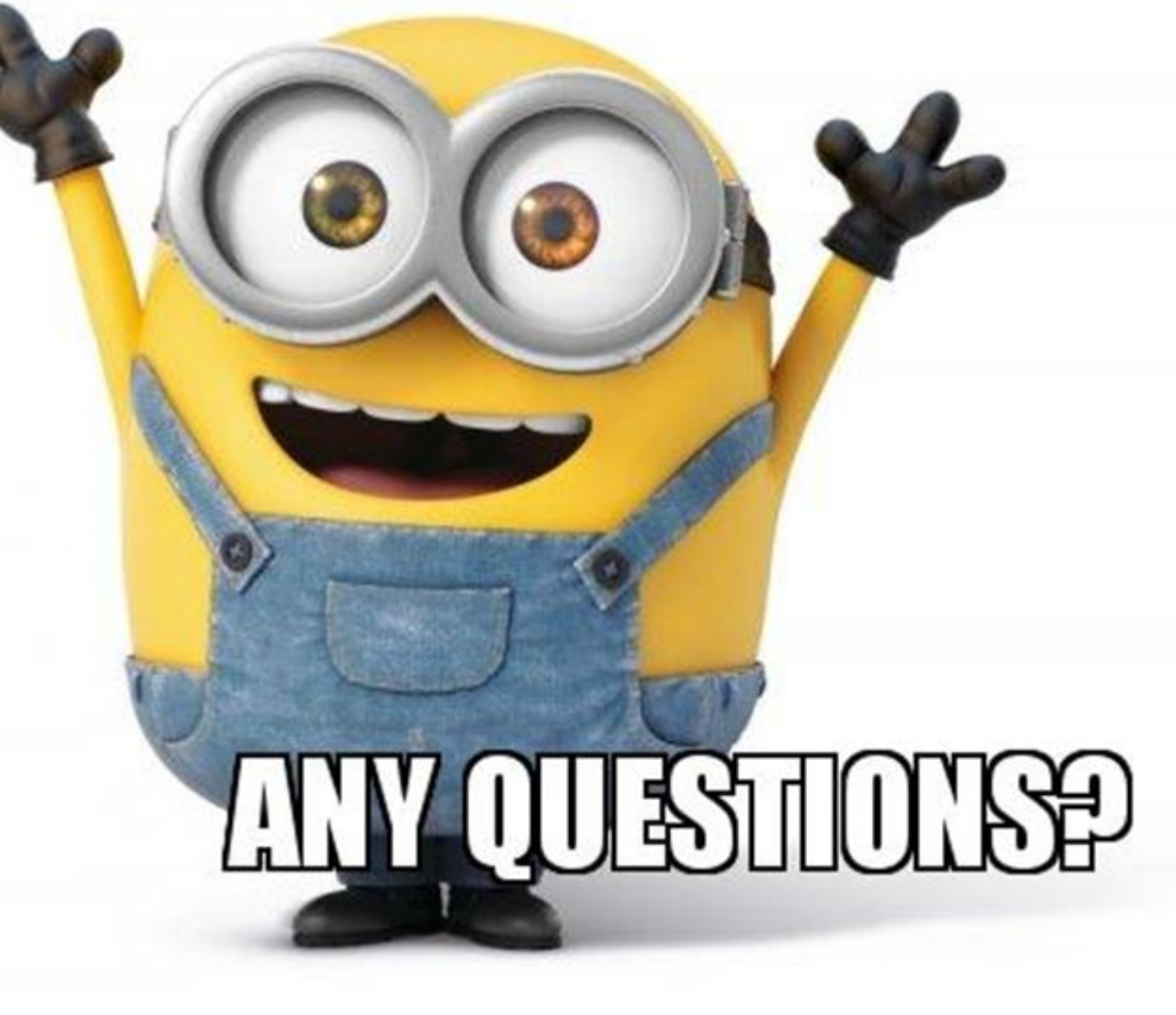